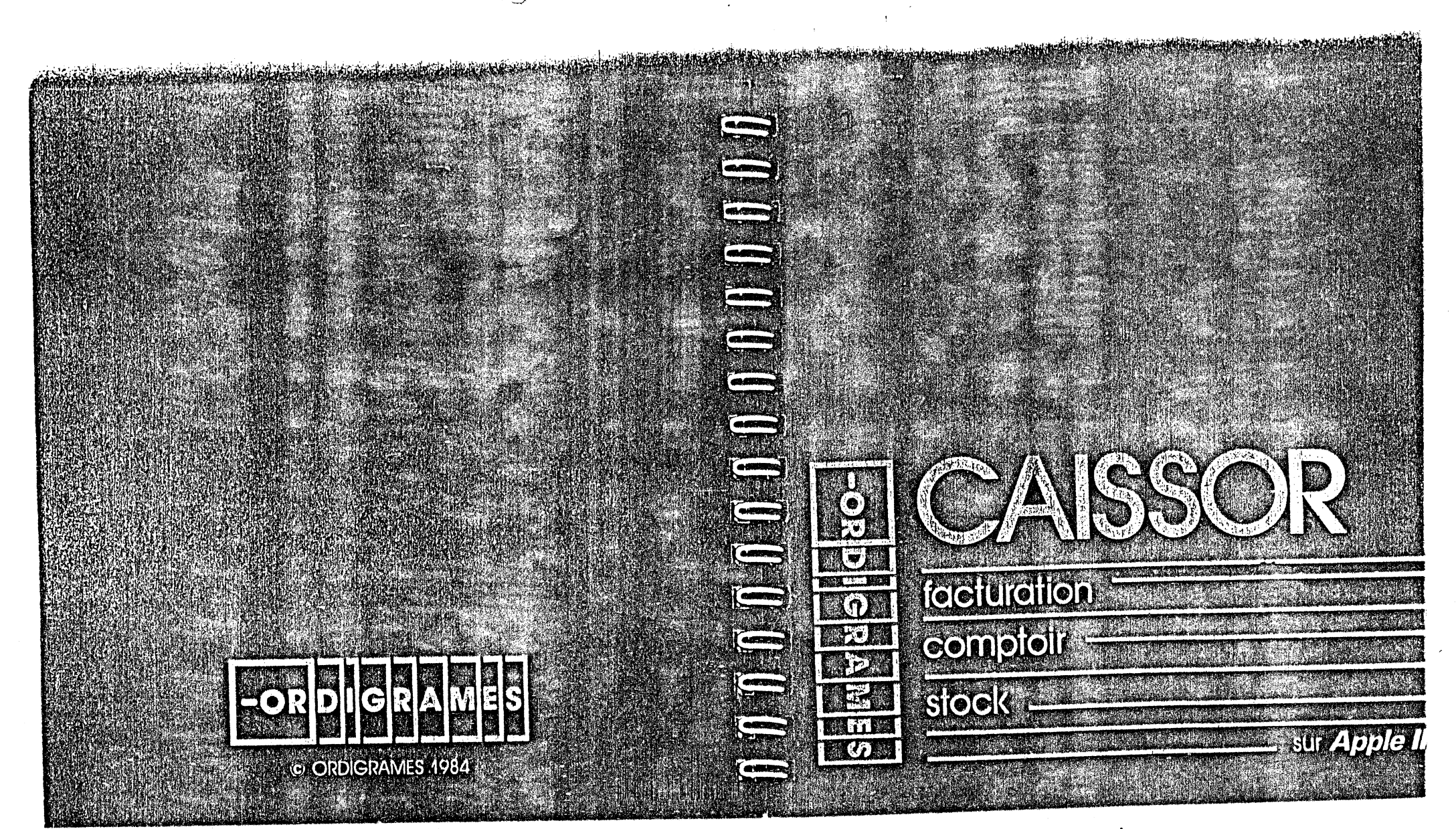

JAYET Alain 43 bis, rue des Festeux 62700 BRUAY EN ARTOIS Tél. (21) 62.57.22

92 pages

#### Limitation de la garantie et de la responsabilité

Construct the ANT for the Fold State should be stated by the state of the State of States

Malgré les essais effectués sur le logiciel décrit dans ce manuel, et le contrôle de son contenu, Ordigrames et les labricants de logiciels ne peuvent garantir, expressément ou implicitement, ce manuel ou le logiciel décrit dans celui-ci, ni leur qualité, performances, vendabilité ou adaptation à des fins particuliàres. Ce logiciel et ce manuel sont donc vendus « tels quels », et c'est vous, l'acheteur, qui en assumez le risque du point de vue de leur qualité et de leurs performances. Ordigrames ou ses fournisseurs de logiciels ne seront en aucun cas responsables des dommages directs ou indirects résultant d'un quelconque défaut du logiciel ou du manuel, même si on les a prévenus de la possibilité de tels dommages. En particulier, il ne saurait être responsable des programmes ou données stockés dans les produits Ordigrames ou utilisés avec ceux-ci, y compris du coût de récupération ou de reproduction de ces programmes ou de ces données.

#### Droit de reproduction

Ce manuel et le logiciel qui y est décrit (programmes informatiques) sont protégés par des droits de reproduction qui sont la propriété d'Ordigrames ou de ses fournisseurs de logiciels, avec tous droits réservés. Selon la loi sur les droits de reproduction, ce manuel ou les programmes ne peuvent être copiés, en tout ou partie, sans le consentement écrit d'Ordigrames, sauf en cas d'usage normal du logiciel ou pour en faire une copie de sauvegarde. Cette exception ne permet pas la réalisation de copies à l'intention de tiers, que ces copies soient ou non vendues. Au terme de la loi, l'expression « copie » inclut la traduction dans une autre langue.

Vous pouvez utiliser le logiciel sur n'importe quel ordinateur vous appartenant, mais vous ne pouvez effectuer de copies dans ce but. Pour certains produits, il est possible d'acheter une licence multi-usages, permettant d'utiliser le logiciel sur plus d'un ordinateur appartenant à l'acheteur.

#### Révisions des produits

Ordigrames ne peut garantir que vous soyez informé des révisions opérées sur le logiciel décrit dans ce manuel, même si vous avez retourné la carte d'enregistrement fournie avec le produit. Il vous est recommandé de vous en informer périodiquement auprès de votre concessionnaire agréé.

ORDIGRAMES 10. rue Sully - 69006 LYON Tél. (7) 894 20.20

ORDIGRAMES et le signe ORDIGRAMES sont des marques déposées de ORDIGRAMES SARL.

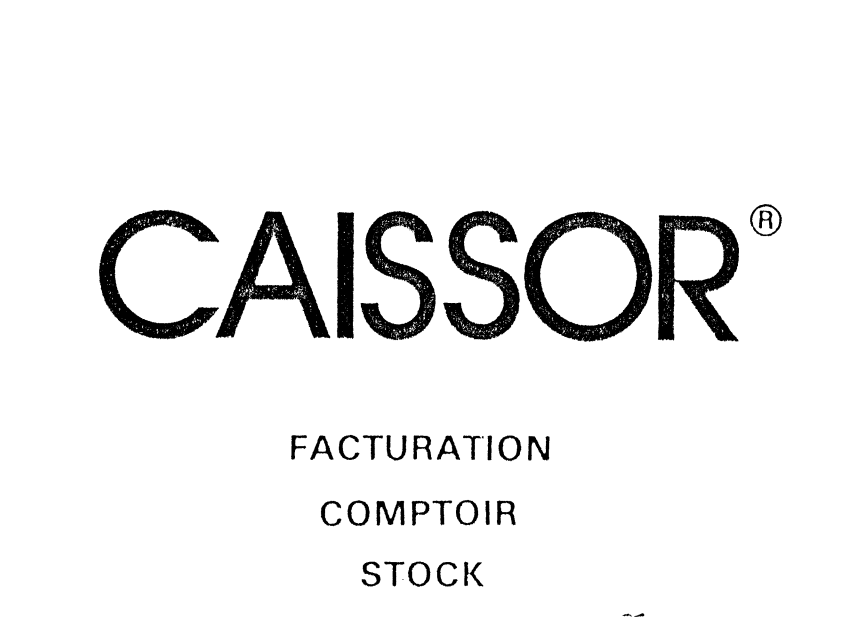

JAYET Alain 43 bis, rue des Festeux 62700 BRUAY EN ARTOIS Tél. (21) 62.57.22

F

E

Fin

F

Films

Fins

The second

Jas .....

the second

-----

#### sur Apple IIc

steux ARTOIS

© ORDIGRAMES 1984

## TABLE DES MATIERES

the second second second second second second second second second second second second second second second s

| PREFACE                     |                                                                                                    | Page                         | 4                                 |
|-----------------------------|----------------------------------------------------------------------------------------------------|------------------------------|-----------------------------------|
| INTRODUCTIO                 | DN                                                                                                    | Page                         | 6                                 |
| CONSEILS ET<br>D'UTILISATIO | IMPERATIFS<br>N                                                                                             | Page                         | 7                                 |
| CHAPITRE 1 :                | Première utilisation                                                                                        | Page                         | 10                                |
|                             | Première mise en route<br>Personnalisation<br>Modification des tables<br>Paramètres imprimante              | Page<br>Page<br>Page<br>Page | 11<br>14<br>16<br>19              |
| CHAPITRE 2 :                | Constitution du fichier<br>des articles                                                                     | Page                         | 20                                |
|                             | Création d'un article<br>Modification d'un article<br>Consultation d'un article<br>Suppression d'un article | Page<br>Page<br>Page<br>Page | 23<br>26<br>27<br>29              |
| CHAPITRE 3 :                | Travaux journaliers                                                                                         | Page                         | 31                                |
|                             | Fond de caisse<br>Facturation<br>Entrées et sorties de caisse<br>Entrées et sorties de stocks               | Page<br>Page<br>Page<br>Page | 32<br>34<br>40 <sup>°</sup><br>43 |

and the second second second second second second second second second second second second second second second

|          | CHAPITRE 4 : | Editions spécifiques                                                                                                    | 47             |
|----------|--------------|----------------------------------------------------------------------------------------------------|----------------|
| E        |              | Statistiques Page<br>Inventaires Page                                                                                          | 48<br>50       |
| E        |              | Listes d'articles Page                                                                                                    | 55             |
|          | CHAPITRE 5 : | Travaux spéciauxPage                                                                                                    | 58             |
|          | -            | Utilisation de la clef                                                                                                    | 59<br>64<br>65 |
| <b>E</b> |              |                                                                                                    | 67             |
|          | ANNEAES : A  | <ul> <li>Mise a jour des statistiques</li></ul>                                                                                | 67<br>68<br>72 |
| E        | D            | <ul> <li>Procédure de copie de disquettes</li></ul>                                                                            | 74             |
| E        | F            | <ul> <li>Messages o erreur</li> <li>Conséquences de coupures</li> <li>Page</li> <li>Les touches clavier à connaitre</li> </ul> | 80             |
| E        | -            | absolument                                                                                                    | 82             |
| E-B      |              |                                                                                                    |                |
| E        | INDEX        | Page                                                                                                    | 89             |
| E        |              |                                                                                                    |                |
| E        | 43           | JAYEI Alam<br>bis, rue des Festeux                                                                                             |                |
| E        | 6270         | 0 BRUAY EN ARTOIS<br>Tél. (21) 62.57.22                                                                                        |                |
| E3       |              |                                                                                                    | 3              |

## PREFACE

E

E

E

E

E

E

E

E

E

and .

F----

F .....

----

## Qu'est-ce que Caissor?

Mis au point par des professionnels de la gestion, Caissor est un outil indispensable à la gestion saine et régulière de votre activité. Equipé des moyens de calcul les plus adaptés, vous pouvez lui confier la responsabilité des opérations les plus diverses, tout en garantissant rigueur et efficacité.

Caissor vous permet de travailler seul, mais il est aussi capable de gérer l'activité de plusieurs vendeurs de façon autonome. Il assure ainsi

- la gestion complète de vos stocks (création, entrée, sortie, valorisation, etc).
- toutes vos facturations avec un éventail important de possibilités.
- Lédition d'inventaires divers, de listes d'articles, etc.
- la gestion de votre caisse (entrées, sorties)

Il assure notamment la cohérence rigoureuse de l'ensemble de ces opérations et vous permet de faire une synthèse rapide de tout ceci grâce à l'élaboration automatique de statistiques journalieres d'une part, mais également suivant deux autres périodes qu'il vous appartiendra de définir.

Enfin Caissor est capable de gérer ainsi jusqu'à 1.600 articles différents

## La documentation de Caissor

Une documentation accompagne Caissor qui vous permettra de vous familiariser très rapidement avec l'ensemble des possibilités de ce logiciel.

Cette documentation a été rédigée avec le souci permanent d'accompagner l'utilisateur dans sa découverte de Caissor et de l'aider à y faire ses premiers pas

Chaque chapitre bénéficie malgré tout d'une autonomie suffisante pour vous permettre de vous y référer afin d'éclaircir des points précis, en utilisant simplement la table des matières

Consultez avant même de commencer à utiliser Caissor, la rubrique « conseils et impératifs d'utilisation », en début de documentation.

Des annexes ont été rajoutées pour développer certains points particuliers de la documentation, mais également pour faire référence à l'environnement indispensable de Caissor (imprimante, copie de disquettes, etc...)

Enfin vous avez à votre disposition un mini dictionnaire des termes employés et dans lequel vous trouverez les éclaircissements dont vous aurez besoin.

#### JAYET Alain

43 bis, rue des Festeux 62700 BRUAY EN ARTOIS Têl. (21) 62.57.22

## INTRODUCTION

Le logiciel Caissor est livré avec une disquette intitulée « programmes »

Pour utiliser ce logiciel nous vous conseillons d'utiliser la configuration suivante

- un APPLE II C avec lecteur de disquette intégré,
- une imprimante (voir annexes).
- facultativement un lecteur de disquette externe.

Nous vous signalons toutefois que vous pouvez utiliser un APPLE ILE moyennant une extension de mémoire de 64 Ko. Cependant vous devez savoir que la documentation, en particulier, a été redigee en vue de l'utilisation de la configuration conseillée.

Dans un but de clarté, cette documentation a été réalisée dans Fordre logique des opérations et non programme par programme.

Nous vous recommandons fortement, avant toute manipulation, de consulter le chapitre de « conseils d'utilisation » en début de documentation

Enfin, pour l'installation de votre ordinateur, n'hésitez pas à consulter la documentation jointe au système APPLE II C.

6

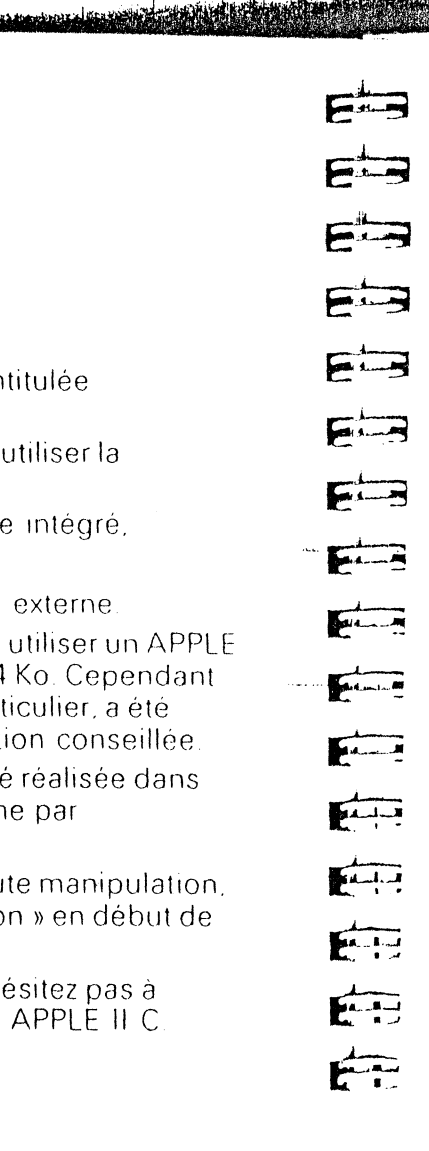

## CONSEILS D'UTILISATION

## Pour pouvoir utiliser Caissor

La touche D doit obligatoirement être enfoncée ' Il suffit de le savoir ....

Pour la saisie des valeurs décimales, la virgule doit être remplacée par le point « - »

## Utilisation optionnelle de deux lecteurs de disquettes

Si vous êtes configurés avec deux lecteurs de disquettes soit un lecteur intégré et un lecteur externe vous devez opérer comme suit

- placez votre disquette « PROGRAMMES » dans le lecteur intégré ;
- placez votre disquette « FICHIERS » dans le lecteur externe.

Tout au long de l'exécution de CAISSOR, vous allez voir apparaître dans certaines séquences les deux messages suivants

Insérez la disquette Programmes Insérez la disquette Fichiers dans le Drive & pressez <RETURN> dans le Drive & pressez <RETURN>

> JAYET Alaiti 43 bis me des Festeux 52700 BRUAY EN ARTOIS TEL (21) 52.57.22

Contentez-vous alors de tapez « RETURN » L'ordinateur gérera lui-même vos disquettes.

## Sauvegarde de vos disquettes

Compte tenu

- des facteurs parasites de l'environnement (coupures de courant, etc.);
- des erreurs de manipulation éventuelles.

Nous vous conseillons très vivement d'utiliser un jeu de disquettes supplémentaire afin de disposer en permanence de sauvegardes (ou copies de disquettes) de votre disquette *« FICHIERS »* 

Nous vous conseillons notamment la démarche suivante

- munissez-vous d'un jeu de trois disquettes minimum que vous utiliserez ainsi .
- disquette 1 : sauvegarde du jour J-3
- disquette 2 : sauvegarde du jour J-2
- disquette 3 sauvegarde du jour J-1
- A la fin de chaque journée, utilisez la disquette contenant la sauvegarde la plus ancienne pour sauvegarder vos travaux

Un roulement va ainsi s'effectuer avec vos disquettes qui va vous permettre à chaque début de journée, de disposer de trois sauvégardes récentes de vos travaux, sachant que seule la plus Film -----GIL .... Fin Gin . Carling . 5 min Gain -A.L.M 

récente correspond à l'état réel de vos fichiers. Les deux autres ne sont qu'une sécurité de dernier recours, qui vous permettrait de ne pas avoir à remonter trop loin dans le temps en cas de perte d'informations sur votre disquette active.

Nous vous conseillons très vivement cette façon de procéder Pour sauvegarder votre disquette *« FICHIERS »* active, c'est-à-dire pour copier cette disquette sur votre disquette de sauvegarde reportez-vous à l'annexe D : duplication de disquettes

## Sortie d'Informations sur imprimante

Nous vous conseillons pour l'édition de vos états, notamment en ce qui concerne la facturation, d'utiliser un papier à double épaisseur, de façon à pouvoir conserver un double de vos documents.

Vérifiez avant toute édition sur imprimante qu'elle est « ON LINE »

## Le matériel

Un micro ordinateur est un matériel relativement fragile. Il doit notamment fonctionner dans un endroit frais et ventilé pour travailler dans de bonnes conditions. Evitez donc de l'exposer de façon excessive à la chaleur du soleil ou d'une source de chaleur quelconque.

> JAYFY ALAIR 42 bos our lis bestean 12700 PRICES CO. ARTOIS TOL (21) 52:57 32

> > and the first work of the state of the second

9

#### Chapitre 1 :

## Première utilisation :

Première mise en route.

Personnalisation de "Caissor".

Modification des tables. (TVA et modes de paiement)

Paramètres de l'imprimante.

Lors de ce premier chapitre vous allez étudier la manière de configurer le programme à votre utilisation ainsi que les bases de l'interface de l'utilisateur.

# 

Film

Fin

E

#### Première mise en route :

La mise en route initiale du système s'effectue de la façon suivante :

- allumez votre imprimante,
- allumez votre écran,
- mettez la disquette *PROGRAMMES* dans le lecteur de disque,

A MARINE AND A MARINE AND A MARINE AND A MARINE AND A MARINE AND A MARINE AND A MARINE AND A MARINE AND A MARIN

• allumez l'ordinateur

Après l'apparition du graphique Caissor sur l'écran vous devez attendre environ 6 secondes puis vous devez voir apparaitre un écran similaire à celui-ci

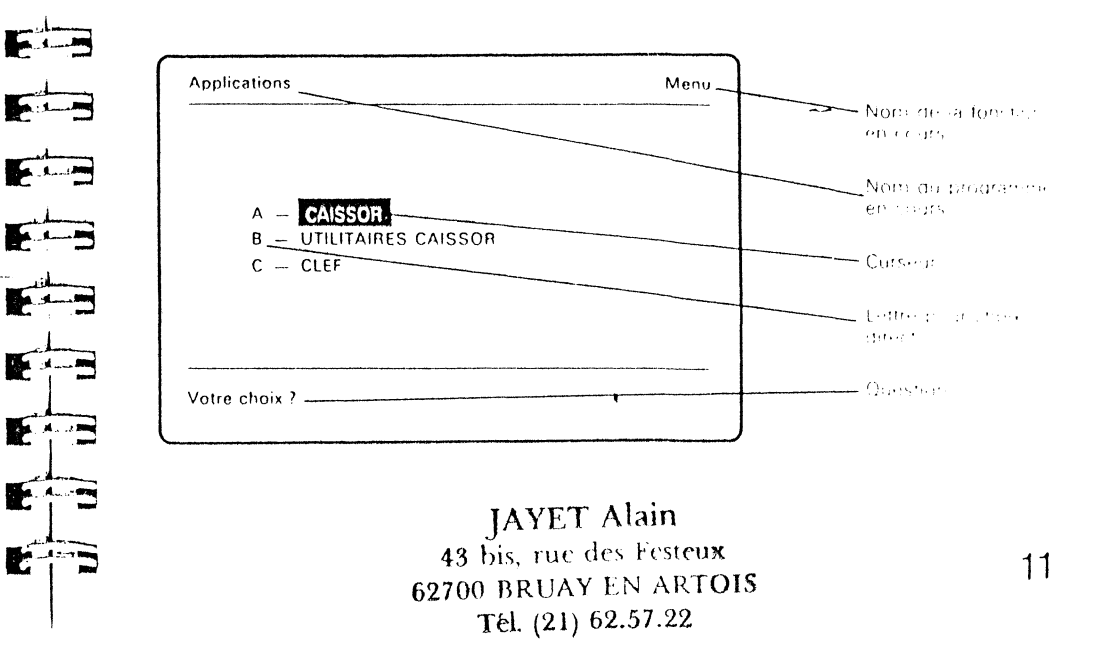

A gauche, sur la première ligne de l'écran se trouve le nom du programme et à droite la fonction dans laquelle vous vous trouvez. Ensuite vous voyez une série de choix appelée « Menu ». Pour choisir une option vous pouvez :

• soit taper la lettre qui se trouve en face de l'option à choisir.

and the second second second second second second second second second second second second second second second

 soit déplacer le curseur qui se matérialise par une inversion des caractères (noir sur fond clair), à l'aide des flèches « HAUT » i et « BAS » i et une fois le curseur sur l'option à choisir presser la touche « RETURN » .

Maintenant choisissez la fonction « UTILITAIRES CAISSOR ». Pour cela

- soit vous positionnez le curseur sur celle-ci et pressez « RETURN »
- soit vous tapez la lettre qui se trouve en face de l'option c'est-à-dire k

Attendez 15 secondes afin que le programme « UTILITAIRES CAISSOR » s'exécute. Le message suivant apparait :

> Insérez la disquette Fichiers dans le Drive & pressez < RETURN >

Il faut donc enlever la disquette *« PROGRAMMES »* du lecteur de disque et mettre à la place la disquette *« FICHIERS »,* puis taper *« RETURN »*[...] L'écran représenté ci-dessous apparait .

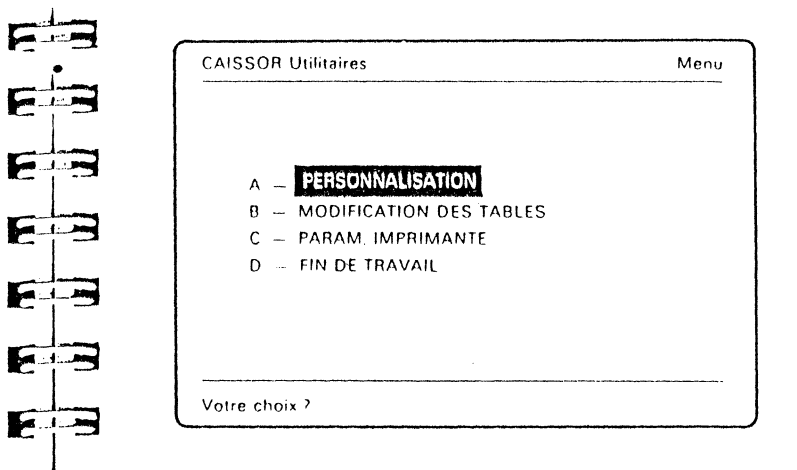

1-1-5

6-1-5

E

ES

E---

E

E

-

C'est le menu des utilitaires. Choisissez l'option « PERSONNALISATION »

> JAYET Alain 43 bis, rue des Festeux 62700 BRUAY EN ARTOIS Tél. (21) 62.57.22

> > 13

## Personnalisation

L'ecran représenté ci-dessous apparaît

| SOR Utilitaires          | Ρ   | ersonnalisation |
|--------------------------|-----|-----------------|
|                          |     |                 |
| Nom de la STE            | · _ |                 |
| Adresse L1<br>Adresse L2 | •.  |                 |
| Telephone                |     | ,               |
| N SIRET                  |     | >               |

AYST Alain 18 bis the des Festeux 52700 BRHAY EN ARTOIS Tel. (21) 52.57.22

Vous devez répondre à l'ensemble des questions qui vous sont posees. Pour cela, vous allez utiliser les touches suivantes.

- lettre ou signe quelconque excepté la virgule : insertion du haractère à la place du curseur
- déplacement du curseur vers la droite • touche
  - déplacement du curseur vers la gauche
- suppression du caractere à gauche du curseur • teache
- touche « RETURN » | . | . acceptation de l'entrée quelle que soit la position du curseur
- touche retour au menu principal du programme

NOTA : A la fin du remplissage de chaque zone réponse, vous devez taper « RETURN » [...] pour passer à la zone suivante A tout moment de la saisie, pour revenir au menu précédent il vous suffit de taper 🔄 La saisie que vous venez d'effectuer ne sera pas enregistrée

A STATE AND A STATE OF A STATE OF A STATE OF A STATE OF A STATE OF A STATE OF A STATE OF A STATE OF A STATE OF

NOTA : La taille maximum que peut atteindre l'entrée, est inférieure de 1 caractère à la taille prévue par les barrières de capacité (voir schéma ci-dessus), car le curseur occupe toujours un caractère.

NOTA : Vous ne pouvez en aucun cas sortir des barrières de capacité. Si vous essayez, le programme vous en empêchera et émettra un bruit pour vous le signaler.

EXEMPLE.

EL-1-7

AL I-

Freiter

E

A ....

a dia

AL LONG

a line

E

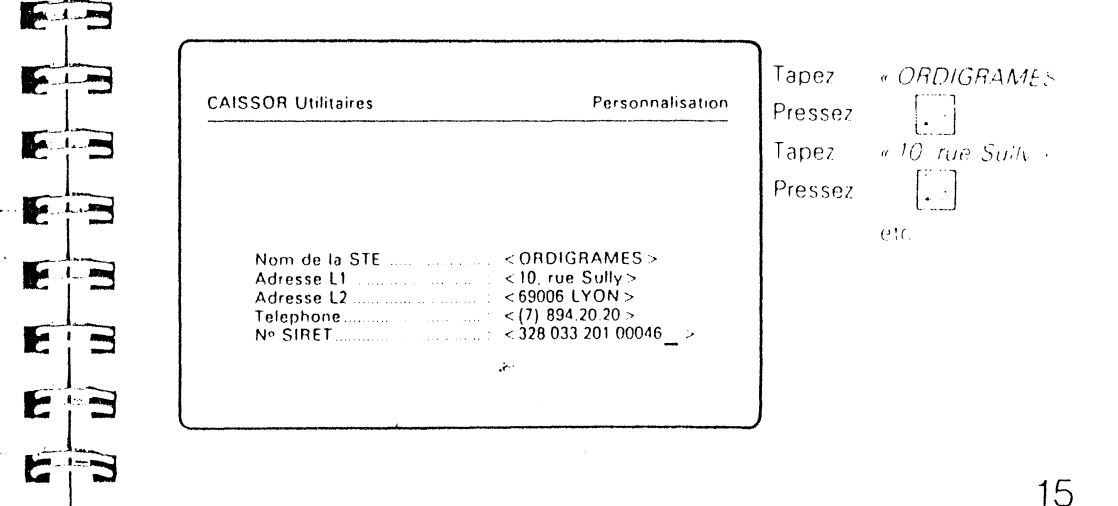

14

touchel

Pendant 8 secondes environ, le « DRIVE » fonctionne afin d'enregistrer sur disquette les informations que vous venez de saisir

NOTA Une étoile clignote sur la partie droite de l'écran vous indiquant qu'il faut attendre. Il en sera de même, chaque fois que votre ordinateur ne sera pas disponible ou sera en train de «travailler»

Le Menu de départ réapparait.

Sélectionnez la fonction « MODIFICATION DES TABLES » ; pour cela procédez comme précédemment.

## Modification des tables :

Un nouveau menu apparaît à l'écran, il vous propose 3 choix.

| CAISSOR Utilitaires    | Creat/Modil. Tables |
|------------------------|---------------------|
|                        |                     |
| B TABLE MODES PAIEMENT |                     |
| C EDITION DES TABLES   |                     |
|                        |                     |
|                        |                     |
|                        |                     |
| Votre choix ?          |                     |
|                        |                     |

#### Choisissez « TABLE TVA ».

and the second

F

E

E

Un écran apparaît comportant déjà 4 taux de TVA préalablement enregistrés :

| 2-3 |                                                                      | Crast/Modif_Tables                             |                                   |
|-----|----------------------------------------------------------------------|------------------------------------------------|-----------------------------------|
| F   | CAISSOR Utilitaires                                                  | Creat/Woon, rables                             |                                   |
| EB  |                                                                      | JAYET Alain                                    |                                   |
| EB  | TVA (1): $<18.6$ > 43                                                | DIS, THE DES FESTERS                           |                                   |
| EB  | TVA (2): $< 35.53 > 62700$<br>TVA (3): $< 7 >$<br>TVA (4): $< 5.5 >$ | Tél. (21) 62.57.22                             | ~                                 |
| EB  |                                                                      |                                                |                                   |
| EB  | (                                                                    |                                                | <ul> <li>**</li> </ul>            |
| E   | Si ces taux correspor<br>la touche <i>« RETURN</i>                   | ndent å votre applicati<br>/ » [] – un par un. | on, vous les validez par          |
| E   | Dans le cas contraire<br>tapez <i>« RETURN »</i> [.                  | e, vous les corrigez ave<br>après chaque co    | ec le curseur et vous<br>rrection |
|     | Si yous n'utilisez nas                                               | certains taux yous n'                          | êtes pas obligés de les           |

pas obligés de les supprimer. Une fois TOUTES LES ZONES VALIDEES, le programme enregistre les taux sur la disquette.

Vous revenez au menu automatiquement ; sélectionnez « TABLE MODES PAIEMENT »..

a data secondaria barante a secondaria bara data data

## 

#### Modes de paiement

A l'apparition du nouvel écran, il faut créer un par un tous les modes de paiement que vous allez pratiquer avec vos clients.

ATTENTION : Vous devez écrire les modes paiement en majuscules UNIQUEMENT. Ce sont ceux-là même qui vous seront proposés par la machine lors de vos facturations futures.

#### EXEMPLE

| CAISSOR Utilitaires | Creat/Mod             | if. Tables |
|---------------------|-----------------------|------------|
| Mode palement (2)   | < CHEQUE COMPTANT_    | >          |
| Mode palement (3)   | < TRAITE A 30 JOURS   | >          |
| Mode paiement (4)   | < TRAITE 30J FIN MOIS | >          |
| Mode palement (5)   | < TRAITE A 60 JOURS   | >          |
| Mode palement (6)   | < TRAITE 60J FIN MOIS | >          |
| Mode paiement (7) . | < BILLET A ORDRE 90J  | >          |
| Mode palement (8) . | <                     | >          |
| Mode paiement (9)   | <i></i>               | >          |

Les codes commencent à partir de 2 car les modes 0 et 1 sont réservés par avance pour

- CLIENT EN COMPTE
- ESPECES

18

| E  | Après avoir rempli toutes les zones, vous revenez au menu                                                                                                    |    |
|----|----------------------------------------------------------------------------------------------------|----|
|    | automatiquement.                                                                                                    |    |
| E  | Sélectionnez la fonction « EDITION DECOMPLETE MA<br>Elle permet d'éditer sur l'imprimante la récapitulation de la table                                                                                       |    |
| ĒÐ | TVA, ainsi que la table modes de palement<br>Vérifiez que l'imprimante est <i>« ON LINE »</i> .                                                                                                    |    |
| E  | Le retour au menu se fait automatiquement. Pressez la touche                                                                                                    |    |
|    | Si vous le désirez, vous pouvez maintenant choisir la fonction<br>Si vous le désirez, vous pouvez maintenant choisir la fonction                                                                              |    |
| E  | imprimante n'est pas conforme.                                                                                                    |    |
| E  | 43 bis, rue des Festeux                                                                                                    |    |
| E  | 62700 BRUAY EN ARTON<br>Tél. (21) 62.57.22                                                                                                    |    |
| E  | Paramètres imprimante 💦 🛶                                                                                                    |    |
|    | Pour plus d'information voir l'annexe A                                                                                                    |    |
|    | Choisissez la fonction « FIN DE THOUTE ».                                                                                                    |    |
|    | Dès que le message<br>Inserez la disquette Programmes<br>dans le Drive & pressez < RETURN ><br>apparaît, insérez la disquette <i>« PROGRAMMES CAISSOR »</i> dans<br>le « drive » et pressez <i>« RETURN »</i> | '  |
|    |                                                                                                    | 19 |

#### Chapitre 2 :

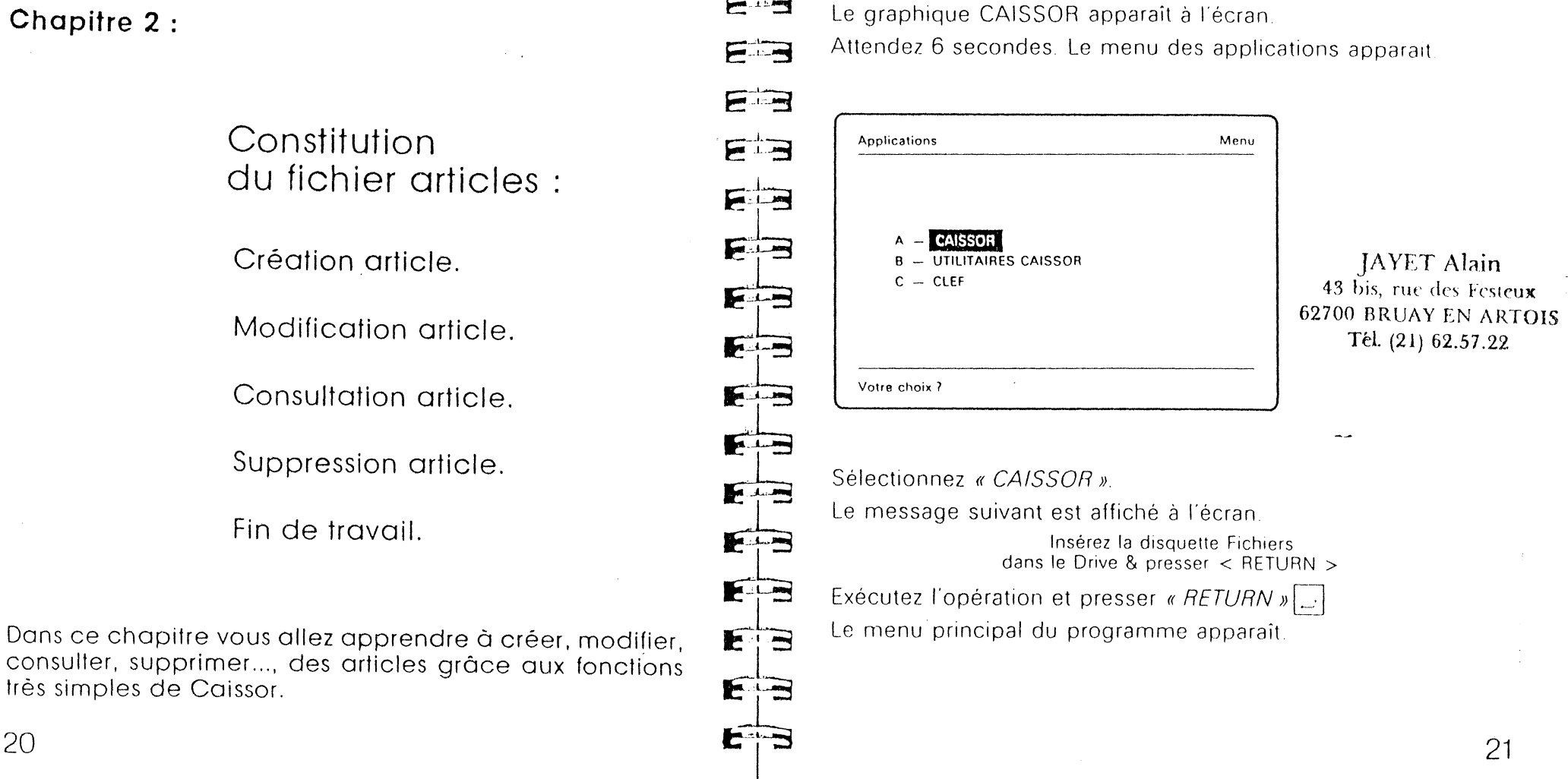

whether the state of the state of the state

. 1 1. 100

| CAISSOR<br>Imprimante : Arret |     | OR<br>nante : Arret  | Menu                                           |
|-------------------------------|-----|----------------------|------------------------------------------------|
| ٩.                            | -   | FOND DE CAISSE       | ana ay ang ang ang ang ang ang ang ang ang ang |
| 3                             | -   | CREATION ARTICLE     |                                                |
| 2                             |     | MODIFICATION ARTICLE |                                                |
| )                             |     | CONSULTATION ARTICLE |                                                |
|                               | -   | SUPPRESSION ARTICLE  |                                                |
|                               |     | LISTE ARTICLES       |                                                |
| 3                             |     | ENTREE/SORTIE STOCK  |                                                |
| 1                             |     | FACTURATION          |                                                |
|                               |     | INVENTAIRE           |                                                |
| J                             | ••• | ENTREE/SORTIE CAISSE |                                                |
| <                             |     | STATISTIQUES         |                                                |
|                               |     | FIN DE TRAVAIL       |                                                |

Repérez en haut à gauche de l'écran la notation *« Imprimante : . Arrêt »* Il s'agit d'un commutateur à deux positions :

*Marche Arrêt*. Pour passer d'une position à l'autre, il vous suffit d'utiliser la touche « *TAB* »  $\begin{bmatrix} - \\ - \end{bmatrix}$ 

ATTENTION : La position *Marche/Arrêt* du commutateur agit seulement sur le déroulement de la consultation article et des statistiques.

En position *Marche*, l'édition se fait sur imprimante. En position *Arrêt*, l'édition se fait à l'écran.

ATTENTION : Vous ne devez pas confondre cet interrupteur du programme avec l'interrupteur physique de l'imprimante.

Selectionnez l'option « CREATION ARTICLE ».

#### **JAYET** Alain 43 bis, rue des Festeux **Création article** 62700 BRUAY EN ARTOIS and a sector Tel. (21) 62.57.22 Un nouvel écran apparaît. E in E Creat-Article CAISSOR Imprimante : Arret A.L.A. Reference F Designation Fournisseur Code Famille Stock. F Stock Minimum. Code TVA Prix Achat HT E----Prix Vente HT Prix Vente TTC

a the second second second second second second second second second second second second second second second

F B

E-----

Ł

Remplissez une à une chacune des rubriques en tenant compte des indications ci-dessous.

 la zone « REFERENCE » n'accepte que les lettres majuscules (A...Z) et les chiffres (0...9) (1 à 8 caractères maximum). Veillez à ce que le cinquième caractère de votre référence ne soit pas toujours le même d'une référence à l'autre. Cela ne nuirait pas au bon fonctionnement du programme, mais risquerait, pour un grand nombre d'articles, d'augmenter le temps de réponse.

22

- La zone « *DESIGNATION* » est alphanumérique (lettres, chiffres et signes) de 20 caractères maximum
- La zone « FOURNISSEUR » est alphabétique (A...Z) et (0 9) de 3 caractères.
- La zone « *CODE FAMILLE* » est numérique de 2 caractères maximum.
- La zone « *STOCK* » qui va contenir votre stock initial est numérique décimale, de 4 caractères maximum.
- Même chose pour la zone stock minimum.

NOTA : Les zones stock peuvent être remplies ultérieurement.

- La zone « CODE TVA » est numérique (valeur entière comprise entre 1 et 4), et correspond à la table TVA que vous avez définie.
- Les zones « PRIX D'ACHAT H.T. », « PRIX DE VENTE H.T. », « PRIX DE VENTE T.T.C. » sont numériques (valeurs inférieures à 999999 F).

*NOTA* II suffit de saisir le prix de vente H.T. L'ordinateur affichera le prix de vente T.T.C. calculé à partir du taux de T.V.A. choisi. Il suffit alors de valider le prix de vente T.T.C. par la touche *« RETURN »* 

votre tarif T.T.C. dans la zone *« PRIX DE VENTE T.T.C. ».* L'ordinateur fera alors le calcul du prix de vente H.T. à partir du taux de T.V.A. sélectionné.

| point) par la touc                                                                                                    | he JAYET Alain                                                                                                    |
|----------------------------------------------------------------------------------------------------|----------------------------------------------------------------------------------------------------|
| Exemple                                                                                                    | 52700 PRUAY EN ARTO                                                                                                    |
| CAISSOR<br>Imprimante : Arret                                                                                         | Creat-Article                                                                                                    |
| Reference<br>Designation                                                                                              | < DISQUE ><br>< Boite 10 disquettes >                                                                                                    |
| Equipping quir                                                                                                    |                                                                                                    |
| Fournisseur<br>Code Famille<br>Stock<br>Stock Minimum                                                                 | <pre></pre>                                                                                                    |
| Fournisseur<br>Code Famille<br>Stock<br>Stock Minimum<br>Code TVA<br>Prix Achat HT<br>Prix Vente HT<br>Prix Vente TTC | <pre></pre> <pre></pre> |

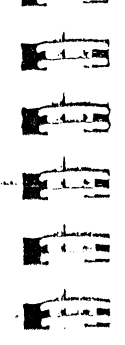

A REAL PROPERTY AND A REAL PROPERTY AND A REAL PROPERTY AND

ATTENTION : Si vous voulez créer un article à partir d'un article existant, par la fonction modification article, vous pouvez le faire. Mais attention, sachez que n'ayant accès ni au stock, ni au prix moyen pondéré, vous allez automatiquement récupérer pour ces valeurs celles de l'article utilisé.

Lorsque vous avez remplies et validées toutes les rubriques par la touche « *RETURN* », [...] l'écran de création d'article reapparaît vierge. Vous pouvez créer un autre article comme précedemment

Pour retourner au Menu tapez 🗌

24

*NOTA* : la touche esc peut être utilisée à tout moment pour revenir, en cours de manipulation sur une fonction donnée, à l'état d'écran précédent. La manipulation en cours est alors annulée.

Depuis le menu principal sélectionnez maintenant la fonction « MODIFICATION ARTICLE ».

#### **Modification article**

La question suivante apparaît à l'écran

Référence <

Tapez la référence de l'article à modifier, puis « RETURN »

*NOTA* Si vous donnez une référence qui n'existe pas, le programme vous le signale par un message accompagné par des bips sonores.

La fiche de l'article apparait.

Apportez vos modifications (utilisez pour cela les possibilités de déplacement du curseur entre les caractères, d'effacement et d'insertion de caractères).

ATTENTION : Si vous modifiez la référence de l'article, le programme va recréer une fiche avec la nouvelle référence, la fiche contenant l'ancienne référence ne sera pas détruite. Vous pouvez ainsi créer un nouvel article. Soyez toutefois très prudent : le stock et le PMP de l'article créé vont obligatoirement être les stocks et PMP courants de l'article de départ.

\*\*\*

---

----

51.13

File

Sal-15

a.t.im

L.L.

1-1-15

a del

Au: 1\_1

Nous ne nous attarderons pas davantage sur cette fonction modification : elle se comporte comme la création à ceci près que les valeurs inscrites dans les zones sont celles rentrées lors de la création.

Depuis le menu principal, sélectionnez la fonction « CONSULTATION ARTICLE ».

#### 43 bis, rue des Festeux 62700 BRUAY EN ARTOIS Tél. (21) 62.57.22

IAVET Alain

## Consultation article

La question suivante apparaît à l'écran :

Référence < \_ >

27

Tapez la référence puis *« RETURN »* 🗔

Un écran analogue à celui représenté ci-dessous apparait

Exemple

| mprimante : Arret                                                                                                    | Cons.Article                                                                                                    |
|----------------------------------------------------------------------------------------------------|----------------------------------------------------------------------------------------------------|
| Reference     CAISSOR       Designation     CAISSOR Facture       ournisseur.     ORD       Code Famille     5       Stock     8       Stock Minimum     5       Code TVA     1 (18.6 %)       Dern Prix Achat HT     2 400.00 Fr       Prix Moyen Pondere.     2 400.00 Fr       Prix Vente HT     2 900.00 Fr | + stock<br>JAVET Alain<br>43 bis. The des Fester<br>43 bis. The des Fester<br>A3 bis. The des Fester<br>A3 bis. The des Fester<br>A5 Dis. The des Fester<br>A8 Dis. The des Fester |
| Prix Vente TTC                                                                                                    | 102                                                                                                    |

Vous constatez que trois zones supplémentaires ont été créées

- la T.V.A en pourcentage,
- la marge réelle en valeur (calculée sur la base du PMP).
- la marge en pourcentage.

NOTA Si votre commutateur imprimante est en position *Marche* alors le programme édite la fiche sur l'imprimante. Dans le cas contraire on vous demande de presser « *RETURN* »

afin de retourner à la question concernant la référence.

Exécutez la fonction « SUPPRESSION ARTICLE »

## Suppression article :

in the second second second second second second second second second second second second second second second

-----

E

E

E

F

E

F

EB

EB

E

2

Cette fonction se comporte comme la consultation jusqu'à la question « SUPPRESSION - O- OUI N- NON »

Pour choisir une option procédez de cette facon

• si vous désirez supprimer l'article tapez budéplacez le curseur sur l'option « OUI » et pressez « RETURN »

and the second second second second second second second second second second second second second second second

• si vous ne désirez pas supprimer l'article tapez ] ou « RETURN » ]

*NOTA* : Si le stock est *DIFFERENT DE 0*, la suppression est impossible.

ATTENTION : Une fois l'article supprimé, vous n'aurez plus aucun moyen de le récupérer mis à part, bien sûr, sa recréation

Exécutez maintenant la fonction « FIN DE TRAVAIL »

## Fin de travail :

Cette option permet de terminer l'utilisation de « Caissor »

ATTENTION : Vous ne devez exécuter cette fonction que si vous désirez guitter le programme.

Dès que vous l'avez sélectionnée, le programme affiche :

28

| CAISSOR<br>Imprimante : Arret                                                              | Fin de travail       |
|--------------------------------------------------------------------------------------------|----------------------|
| Programm                                                                                   | ne termine.          |
| Retirez la disquett                                                                        | e Fichiers du Drive. |
| Pour arreter l'ordinateur,<br>n'oubliez pas d'eteindre<br>les interrupteurs de votre systi | eme.                 |
|                                                                                            |                      |

Pour un nouveau programme, inserez la disquette correspondante et pressez < RETURN >

----EB EB -----Fin F E E---ES E E E EB EB E B

Chapitre 3 : JAYET Alain 43 bis, rue des Festeux 62700 BRUAY EN ARTOIS Tél. (21) 62.57.22 Travaux journaliers : Fond de caisse. Facturation. Entrée/Sortie caisse. Entrée/Sortie stock.

Vous allez dans ce chapitre étudier la façon de facture des articles, d'opérer des entrées et des sorties de stock sur ceux-ci, de faire des mouvements de caisse.

31

Séléctionnez, depuis le menu principal de CAISSOR la fonction « FOND DE CAISSE ». (Pour obtenir le menu principal de CAISSOR, voir le chapitre précédent).

## Fond de caisse

Un nouvel écran apparaît.

| •<br>CAISSOR<br>Imprimante : Arret                                                                                                    | Fond de Caisse | Alain aux                                                                                                    |
|----------------------------------------------------------------------------------------------------|----------------|----------------------------------------------------------------------------------------------------|
| Fond de caisse       <0       >         Facture n'.       <0       >         Date       <01.01.84       >         Mess. 1       .       .         Mess. 2       .       . | >              | JAYE & Fester<br>43 bis, rue des Fester<br>43 bis, rue des Fester<br>43 bis, rue des Fester<br>52700 BRUAY EN ARTO<br>52700 BRUAY EN ARTO<br>52700 BRUAY EN ARTO<br>52700 BRUAY EN ARTO |
| •                                                                                                    |                |                                                                                                    |

Pour le remplir, indiquez la valeur de chaque zone puis tapez « *RETURN* »

Les renseignements attendus sont les suivants :

- fond de caisse,
- le numéro de la première facture à éditer. Ce numéro va

augmenter de 1 après chaque nouvelle facture.

- la date. Vous devez l'indiquer sous la forme JJ. MM. AA. (exemple : 12.01.85)
- « MESS.1 » et « MESS.2 » sont des zones réservées à des textes que vous voulez voir apparaître en bas de vos factures.

Exemple :

Filmer and

F

E

E

E

E

E

F .----

E

E: S

E-1-5

ES

| CAISSOR<br>Imprimante : Arret    | •                 | Fond de Caiss |
|----------------------------------|-------------------|---------------|
| Fond de caisse<br>Facture n      | : <1000>          |               |
| Date<br>Mess. 1 : < Facture edit | ee par le produit | ~             |

Une fois toutes les zones entrées, leur contenu est enregistré, puis vous revenez au menu principal.

Si vous utilisez une deuxième fois la fonction*« FOND DE CAISSE »,* les données que vous venez d'enregistrer vont réapparaître à l'écran.

Exécutez la fonction « FACTURATION ».

32

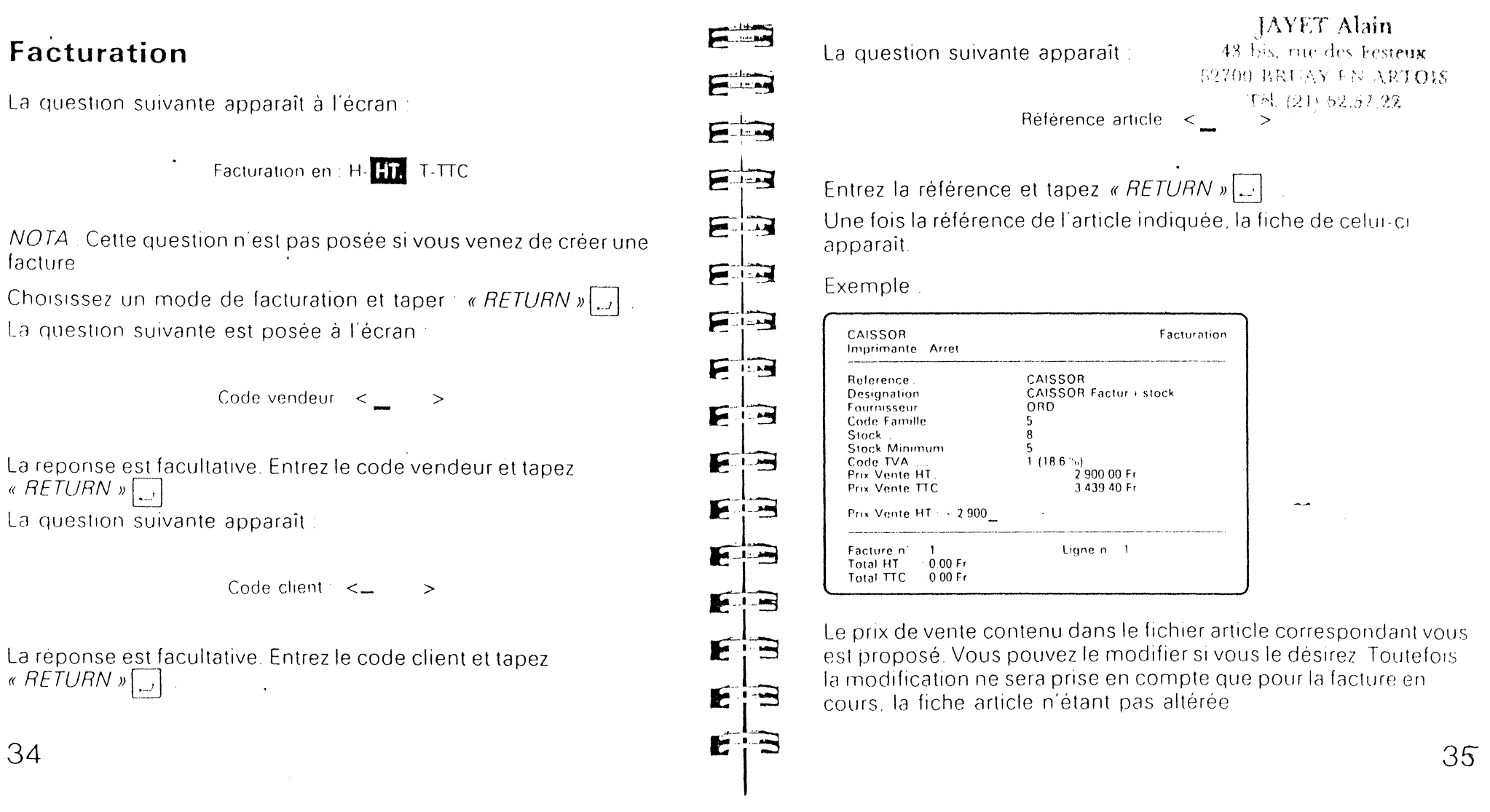

NOTA. Cette question n'est pas posée si vous venez de créer une facture

Choisissez un mode de facturation et taper « RETURN » La question suivante est posée à l'écran

La reponse est facultative. Entrez le code vendeur et tapez « RETURN »

La réponse est facultative. Entrez le code client et tapez « RETURN »

La question suivante apparaît à l'écran :

Quantité: < \_ >

Votre réponse doit comporter 3 caractères maximum.

*NOTA* . Si vous tapez une quantité supérieure au stock, le programme vous envoie le message suivant :

#### STOCK NEGATIF

accompagné de bips sonores. Néanmoins, vous pouvez facturer cette quantité.

Tapez « RETURN » ...

a

La question suivante apparaît à l'écran

% de remise < 0>

La réponse attendue est un pourcentage. Le dernier pourcentage pratiqué vous est proposé. Vous pouvez bien sûr le modifier. Puis taper « *RETURN* »

La question suivante apparaît à l'écran :

| Fin de facture : O-OUI. N-NON                                                                                                    |
|----------------------------------------------------------------------------------------------------|
| Si votre facture n'est pas terminée, tapez so ou « <i>RETURN »</i><br>Dans le cas contraire, tapez o ou positionnez le curseur<br>sur l'option « <i>OUI »</i> et presser « <i>RETURN »</i><br>Si vous avez sélectionné l'option « <i>NON »</i> , le programme<br>recommence la procédure de facturation depuis la question |
| Référence < >                                                                                                    |
| <i>NOTA :</i> Si vous avez tapé <i>« NON »</i> par erreur, tapez <i>« » (8 points)</i> dans la zone référence. La question :                                                                                                    |
| Fin de facture O-OUI. N-NON                                                                                                    |
| réapparaît.<br>Si vous n'avez pas fait d'erreur et que vous avez choisi Fin de<br>facture, la liste des modes de paiement que vous avez vous-mêm-<br>constituée (souvenez-vous) apparaît<br>Exemple .                                                                                                    |

-----

A. . . . . .

Entrate A

E

E

E

E

EB

E

E

EB

E

E

E

E

AND THE REAL PROPERTY OF THE REAL PROPERTY OF THE R

JAYET Alain 43 bis, rue des Festeux 62700 BRUAY EN ARTOIS Tél. (21) 62.57.22

37

1.1

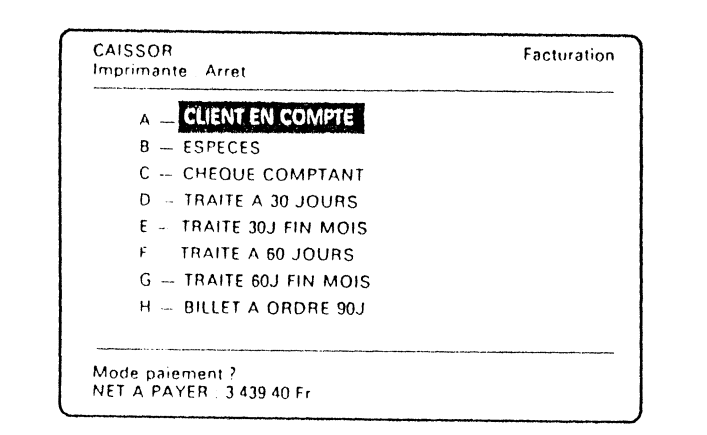

Sélectionnez un mode de paiement. Tapez *« RETURN »* [,,] Le programme édite la facture.

NOTA une facture ne peut pas contenir plus de 40 lignes

| ORDIGRAMES<br>10, rue Sully<br>69006 LYON<br>894.20.20<br>Siret: 27010000000000<br>Le27.09.84<br>Facture n' 1<br>Code client: CLIENT<br>Ordinateur Apple//c 1 10.949.00 0 1<br>Calisson Factur + stock 1 2.900.00 3 1<br>Codi cremise HT870.00 Fr<br>Total remise deduite 20.324.00 Fr<br>Total remise deduite 20.324.00 Fr<br>Total remise deduite 20.324.00 Fr<br>NET A PAYER41.00 Fr<br>NET A PAYER41.00 Fr<br>Net A PAYER41.00 Fr<br>Net A PAYER41.00 Fr<br>Net A PAYER41.00 Fr<br>Net A PAYER41.00 Fr<br>Net A PAYER41.00 Fr<br>Net A PAYER41.00 Fr<br>Net A PAYER41.00 Fr<br>Net A PAYER41.00 Fr<br>Net A PAYER41.00 Fr<br>Net A PAYER41.00 Fr<br>Net A PAYER41.00 Fr<br>Net A PAYER41.00 Fr<br>Net A PAYER41.00 Fr<br>Net A PAYER | Fac                                                                                                    | ture TTC                                              |
|----------------------------------------------------------------------------------------------------|----------------------------------------------------------------------------------------------------|-------------------------------------------------------|
| 0 5000 CFON         894 20 20         Siret : 27010000000000         Le       27 09.84         Facture n'       1         Code client : CLIENT         Designation       QT         Ordinateur Apple//c       1         Image Writer + kit         CAISSOR Factur + stock       1         Moniteur Apple//c       1         Prix total HT       20 411 00 Fr         Total remise HT       87 00 5r         Total remise deduite       20 324 00 Fr         NET A PAYER       24 104 26 Fr         Mode Paiement : 2 (CHEQUE COMPTANT)         Facture editee par le produit         CAISSOR d'ORDIGRAMES                                                                                                    | ORDIGRAMES<br>10, rue Sully                                                                                                    |                                                       |
| Le       27 09.84         Facture n'       1         Code client : CLIENT         Designation       QT         Ordinateur Apple/c       1         Image Writer + kit       1         CAISSOR Factur + stock       1         Moniteur Apple/c       1         Image Writer + kit       1         CAISSOR Factur + stock       1         Prix total HT       200000         Total remise HT       20 411 00 Fr         Total remise deduite       20 324 00 Fr         NET A PAYER       24 104 26 Fr         Mode Paiement : 2 (CHEOUE COMPTANT)         Facture editee par le produit         CAISSOR d'ORDIGRAMES                                                                                                    | 894.20 20<br>Svret 2701000000000                                                                                                    |                                                       |
| Code client : CLIENT<br>Designation OT PU HT %R T<br>Ordinateur Apple//c 1 10949 00 0 1<br>Image Writer + kit 1 4900 00 0 1<br>CAISSOR Factur + stock 1 2900 00 3 1<br>CAISSOR Factur + stock 1 2900 00 3 1<br>Prix total HT 20 411 00 Fr<br>Total remise HT 87 00 Fr<br>Total remise deduite 20 324 00 Fr<br>Total remise deduite 20 324 00 Fr<br>NET A PAYER 24 104 26 Fr<br>Mode Paiement : 2 (CHEOUE COMPTANT)<br>Facture editee par le produit<br>CAISSOR d'ORDIGRAMES DATA 1 (18 60 %)<br>SAYET Alain<br>43 bis, rue des Festeux                                                                                                    | Le 27 09 84<br>Facture n' 5                                                                                                    |                                                       |
| DesignationOTPU HT%R TDesignationOrdinateur Apple//c110.949.0001Ordinateur Apple//cImage Writer + kitImage Writer + kit14.900.0001Image Writer + kitCAISSOR Factur + stock12.900.0031Ordinateur Apple//cPrix total HT20.00011.652.0001Total remise HT87.00 Fr87.00 FrTotal TVA 1 (18.60 %)Total remise deduite20.324.00 FrNET A PAYERNET A PAYER24.104.26 FrNET A PAYERMode Paiement : 2 (CHEQUE COMPTANT)Facture editee<br>CAISSOR d'ORDIGRAMESMode Paiement 2 (CFacture editee par le produit<br>CAISSOR d'ORDIGRAMESJAYET Alain<br>43 bis, rue des Festeux                                                                                                    | Code client CLIENT                                                                                                    |                                                       |
| Ordinateur Apple//c<br>Image Writer + kit<br>CAISSOR Factur + stock<br>Moniteur Apple//c<br>Prix total HT<br>Total remise HT<br>Total remise deduite<br>NET A PAYER<br>NET A PAYER<br>NET A PAYER<br>CAISSOR d'ORDIGRAMES<br>Ordinateur Apple//c<br>Moniteur Apple//c<br>Prix total HT<br>Total TVA 1 (18 60 %)<br>3 780.26 Fr<br>Mode Paiement : 2 (CHEOUE COMPTANT)<br>Facture editee par le produit<br>CAISSOR d'ORDIGRAMES<br>JAYET Alain<br>43 bis, rue des Festeux                                                                                                    | R T Designation QT                                                                                                    | PU TTC R                                              |
| Prix total HT 20 411 00 Fr<br>Total remise HT 87 00 Fr<br>Total remise deduite 20 324 00 Fr<br>Total TVA 1 (18 60 %) 3780.26 Fr<br>NET A PAYER 24 104 26 Fr<br>Mode Paiement : 2 (CHEQUE COMPTANT)<br>Facture editee par le produit<br>CAISSOR d'ORDIGRAMES JAYET Alain<br>43 bis, rue des Festeux                                                                                                    | 1     Ordinateur Apple/*c     1       1     Image Writer - kit     1       3     1     CAISSOR Factur - stock       1     Moniteur Apple, *c     1 | 12 985 51 0<br>5 811 40 0<br>3 439 40 3<br>1 971 13 0 |
| Total TVA 1 (18 60 %)       3 780.26 Fr       NET A PAYER         NET A PAYER       24 104.26 Fr       Mode Paiement 2 (C         Mode Paiement : 2 (CHEOUE COMPTANT)       Facture editee       Facture editee         Facture editee par le produit       CAISSOR d'ORDIGRAMES       CAISSOR d'O         JAYET Alain       43 bis, rue des Festeux                                                                                                    | 10 Fr Prix total HT                                                                                                    | 20 411 00<br>3 796 44<br>103 18                       |
| Mode Paiement 2 (CHEQUE COMPTANT)<br>Facture editee par le produit<br>CAISSOR d'ORDIGRAMES<br>JAYET Alain<br>43 bis, rue des Festeux                                                                                                    | RET A PAYER                                                                                                    | 24 104 25                                             |
| JAYET Alain<br>43 bis, rue des Festeux                                                                                                    | Mode Paiement 2 (CHEQUI<br>NT) Facture editee par le<br>CAISSOR d'ORDIGR                                                                           | E COMPTANT<br>produit<br>RAMES                        |
| 69700 RRUAY EN ARTOIS                                                                                                    | AYET Alain<br>s, rue des Festeux<br>artiay EN ARTOIS                                                                                               |                                                       |
| Tel. (21) 62.57.22                                                                                                    | a. (21) 62.57.22                                                                                                    | 0                                                     |

E

E

F .....

5

E

*NOTA* : Si la remise totale est nulle le programme n'édite pas les points la concernant.

Lorsque votre facture s'est imprimée, le programme revient au début de la fonction facturation.

Si vous avez terminé vos factures ou que vous désirez revenir au menu, tapez [...]

*NOTA* : En cours d'établissement d'une facture, vous pouvez souhaiter l'annuler. Dans ce cas, tapez Elle ne sera pas prise en compte et les stocks ne seront pas mis à jour.

ATTENTION : A partir du moment où la facture s'est éditée, les stocks sont modifiés et il n'est plus possible de l'annuler (sauf en recréant une facture similaire avec des quantités négatives : voir le chapitre 5).

Sélectionnez depuis le menu principal, la fonction « ENTREE/SORTIE CAISSE ».

#### Entrée / Sortie Caisse :

Cette fonction vous servira si en cours de journée, vous êtes amené à faire des mouvements de caisse hors facturation.

Le menu suivant apparaît

CAISSOR Ent./Sort. caisse Imprimante : Arret IAYET Alain E 43 bis, rue des Festeur B - SORTIE CAISSE 52700 BRUAY FN ARTOIS 下記 (21) 52.57.22 Votre choix ? A. I. MAR Entrez votre choix et tapez « RETURN » La question suivante apparait à l'écran Sa.L. Montant < > Entrez le montant de votre mouvement de caisse et tapez A -1\_100 « RETURN » La question suivante apparaît à l'écran 1.1.ym Code vendeur

40

Entrez le code vendeur et tapez « RETURN » [...] La question suivante apparaît à l'écran :

Motif : < \_\_\_\_>

La réponse est facultative. Tapez « RETURN » 🖵

*NOTA* : Si vous essayez, lors d'une sortie de caisse, de sortir une somme supérieure à celle existant en caisse, le programme vous en empêche et vous le signale par un message accompagné de bips sonores.

Un bordereau est ensuite édité.

Exemple

| Code vendeur<br>Motif<br>Montant sorti | 2<br>COURSIER       |
|----------------------------------------|---------------------|
|                                        |                     |
|                                        |                     |
| Code vendeur                           | 2                   |
| Code vendeur<br>Motif                  | 2<br>ENTREE MONNAIE |

42

Le menu *ENTREE / SORTIE CAISSE* réapparaît. Tapez Sélectionnez dans le menu principal la fonction *« ENTREE / SORTIE STOCK »*.

#### Entrée / Sortie Stock

Le menu suivant apparaît

E-1-B

E

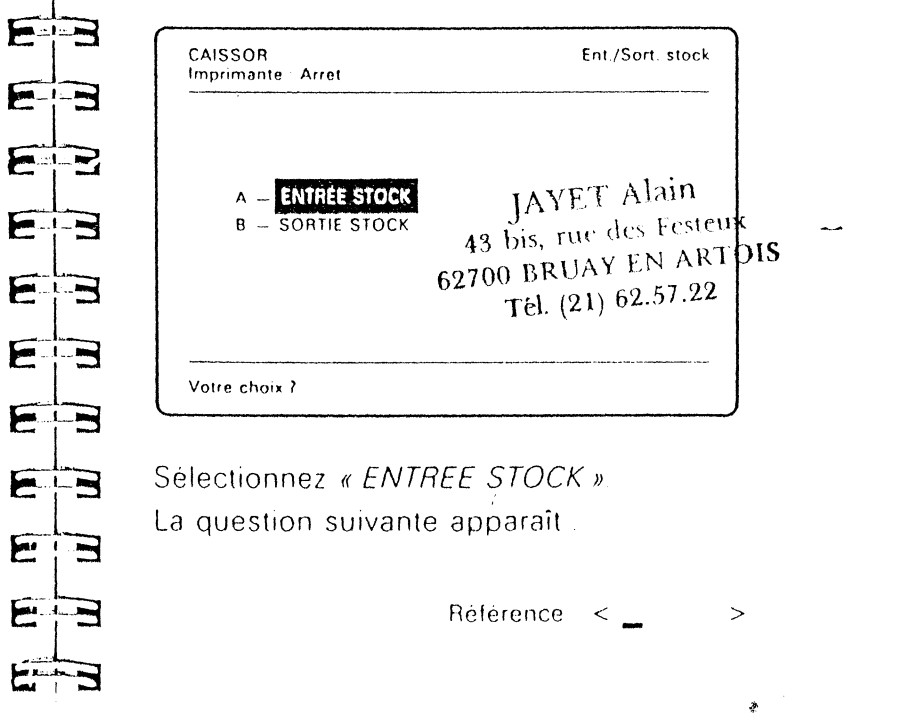

43

so development and the set

and in the second

an al and

-inter

F. sting

Film

F.L.F

FIE

-1-1m

- Luis

Filmer B

A.L.M

E

Indiquez la référence de l'article concerné et tapez « *RETURN »* ... La fiche de l'article apparaît.

#### Exemple

| Imprimante Arret     | EntySort stoc            |
|----------------------|--------------------------|
| Reference            | CAISSOR                  |
| Designation          | : CAISSOR Factur + stock |
| Fournisseur          | ORD                      |
| Code Famille         | 5                        |
| Stock                | 8                        |
| Stock minimum        | 5                        |
| Code TVA             | 1 (18.6 %)               |
| Dern Prix Achat HT   | 2 400 00 Fr              |
| Prix Moyen Pondere   | 2 400.00 Fr              |
| Prix Vente HT        | 2 900 00 Fr              |
| Prix Vente TTC       | 3 439.00 Fr              |
| Marge reelle         | 500.00 Fr 17.24 %        |
| Marge/Dern. Pr. Ach. | 17.24 %                  |

Entrez la quantité que vous désirez ajouter à l'ancien stock.

ATTENTION : Vous avez droit à 4 caractères maximum.

Le prix d'achat HT vous est demandé. Le dernier prix d'achat relatif à cet article vous est proposé. Vous pouvez le modifier. Sinon tapez directement « *RETURN* »

En ce qui concerne les prix de vente HT et les prix de vente TTC, les valeurs qui vous sont proposées, leur calcul est effectué comme indiqué en ANNEXE B. Si vous modifiez ces valeurs, le réajustement sur le prix d'achat HT se fera automatiquement suivant les mêmes règles. NOTA: Les zones « prix de vente HT et TTC » se comportent comme dans la création article Après votre dernier « RETURN » 🗔 la question suivante apparaît Code vendeur < Entrez le code du vendeur qui fait l'entrée. Tapez « RETURN » La question suivante apparaît Motif < Répondez et tapez « RETURN » ... Le programme édite sur l'imprimante un bordereau récapitulant l'ensemble des zones que vous avez rentrées JAYET Alain 43 bis, rue des Festeux 62700 BRUAY EN ARTOIS Tel. (21) 62.57.22

44

Exemple

| Reference       | TELECOUL                |
|-----------------|-------------------------|
| Designation     | Televiseur couleur      |
| Code vendeur    | 1                       |
| Motif           | PRET SAV                |
| Quantite sortie | . 1                     |
| Reference       | ROZZIAN                 |
| Designation     | CAISSOR Facture + stock |
| Code vendeur    | 1                       |
| Motif           | Livr ordia              |
| Quantite entree | 2                       |
| Prix Achat HT   | 2 220 00                |
| Prix Moyen Pond | ere 2 360.00            |
| Prix Vente HT   | 2 900 00                |
| Prix Vente TTC  | 3 4 3 9 4 0             |

La *« SORTIE STOCK »* se comporte comme l'entrée stock avec une seule différence : on ne vous demande pas d'entrer de nouveaux prix

TAYET ALON Chapitre 4 : 13 his, me des becous 52700 BREAY FN ARTONS 184 (21) 52 57 28 EB Etats spécifiques : EB Statistiques. E-J EB Inventaire. EB Listes des articles E E E-B E Dans ce chapitre vous allez étudier les différentes analyses des ventes que vous permet d'obtenir Caissor, puis EB vous verrez comment éditer une liste des articles ou un inventaire avec, si vous le désirez, des tris sur le code four-EB nisseur et sur le code famille. E-3

SAMERALE SHARE A CONTRACTOR

46

Depuis le menu principal, sélectionnez la fonction « STATISTIQUES »

#### **Statistiques**

48

Le menu suivant s'affiche à l'écran :

| nprimante Arret         | 518113114163 |
|-------------------------|--------------|
| A - STAT. JOURNALIERES  |              |
| B - STAT. PERIODIQUES 1 |              |
| C - STAT. PERIODIQUES 2 |              |
|                         |              |
|                         |              |
|                         |              |
|                         |              |
| otre choix ?            |              |
|                         |              |

ATTENTION : Vous devez obligatoirement éditer vos statistiques journalières avant de clôturer votre journée.

Pour obtenir les statistiques périodiques, si vous désirez que les données du jour soient prises en compte, il faut avoir édité les statistiques journalières précédemment.

Sélectionnez « STATISTIQUES JOURNALIERES ».

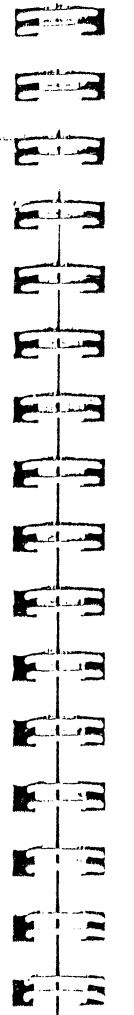

Les écrans suivants apparaissent successivement

Exemple

| Statistic       |                                | ndour              | Statistiqu                                  | ues par code TV                                                    | A                    |
|-----------------|--------------------------------|--------------------|---------------------------------------------|--------------------------------------------------------------------|----------------------|
|                 |                                | ndeur              | CD                                          | CA                                                                 | 9                    |
| CD              | CA                             | %                  | 1                                           | 50088.77                                                           | ~<br>                |
| 1               | 24104.26                       | 37 3               | 2                                           | 55000.72                                                           | 915                  |
| 2               | 8905 93                        | 13.8               | 2                                           | 5466.53                                                            | 85                   |
| 3<br>Statistiqu | 31545.05<br>es par code famill | 48.9<br>e produits | TVA 1 18<br>TVA 2 33<br>TVA 3 7<br>TVA 4 5  | 60 % 9266 87 Fr<br>33 % 1366 53 Fr<br>00 % 0 00 Fr<br>50 % 0 00 Fr |                      |
| CD              | CA                             | %,                 | Statistiqu                                  | ies par code pai                                                   | ement                |
| 1               | 38334 54                       | 59.4               | CD                                          | -CA                                                                | %                    |
| 2               | <b>1</b> 3080 40               | 48                 | 1                                           | 12345 33                                                           | 19,1                 |
| 4               | 676.02                         | 11                 | 2                                           | 24104 26                                                           | 37,3                 |
| 5               | 4237 58                        | 6.6                | 4                                           | 28105 65                                                           | 13,5                 |
| 6               | 2118 20                        | 3.3                | Fond de ca                                  | isse 1100.0                                                        | 0 F-                 |
| 8               | 15612.76                       | 24 2               | Total Entree<br>Total Sortie<br>Total Espec | es 12345 3                                                         | 0 Fr<br>0 Fr<br>3 Fr |
| 9               | 495.75                         | 8                  | Total Caisse<br>Total CA                    | e 13445 3.<br>64555 2                                              | 3 F+                 |
|                 |                                |                    | Total CA re<br>Total Marge                  | igle 64555 24<br>8 8585 85                                         | 1 F≠<br>5 F+ 15,473  |

JAYET Alain 43 bis: nie des besteux 52700 BRUAY FIX ABTOIS TH. (21) 52.57 27

NOTA : Les chiffres d'affaires affichés dans les statistiques sont and the state of the state of t Exécutez cette instruction. des chiffres d'affaires TTC The last Le menu suivant apparaît à l'écran Pour l'analyse des ventes par taux de TVA, vous pouvez constater que 4 zones supplémentaires ont été créées. Il s'agit de la TVA CAISSOR Inventaire à paver Imprimante : Arret Après votre dernier « RETURN », la question suivante apparaît : EB A - INV. TOTAL Remise à zéro OOUI N-NON. B - INV. PAR CODE FAMILLE C - INV. PAR CODE FOURNISSEUR Si vous tapez [] (OUI), les statistiques journalières sont remises Funda and à zéro et les statistiques périodiques sont mises à jour. EB Si vous tapez 🗽 (NON), vous revenez directement au menu Votre choix ? principal sans aucune rémise à zéro E NOTA : Voir la REMISE A ZERO DES STATISTIQUES en annexe A. E Sélectionnez alors la fonction « INVENTAIRE ». FIR Inventaire E----B E----3 Le message suivant apparaît à l'écran : **IAYET** Alain E 42 his me des Festeux Insérez la disquette Programmes ROY(N) BRING FR ARTONS dans le Drive & presser < RETURN > 2 164 (21) 62 37 92 50 7 51

in a state of

| Sélectionnez votre choix et tapez « RETURN » | [. |  |
|----------------------------------------------|----|--|
| Le menu suivant apparaît alors :             |    |  |

A DESCRIPTION OF THE OWNER OF THE OWNER OF THE OWNER OF THE OWNER OF THE OWNER OF THE OWNER OF THE OWNER OF THE

in an

| A . IN  | V. EN PRIX MOYEN PONDERE   |  |
|---------|----------------------------|--|
| B INV   | / EN DERNIER PRIX ACHAT HT |  |
| C - INV | / EN PRIX VENTE H T        |  |
| D IN    | V EN PRIX VENTE T.T.C.     |  |
|         |                            |  |
|         |                            |  |
|         |                            |  |

Sélectionnez à nouveau votre choix et tapez « RETURN ».

Le message suivant apparaît à l'écran

Insérez la disquette Fichiers dans le Drive & pressez < RETURN >

Exécutez Finstruction

Puis le programme trie tous les articles par ordre alphabétique (cette opération étant assez longue), et l'impression de l'état commence

|     | Exemple                                                                                                    |
|-----|----------------------------------------------------------------------------------------------------|
|     |                                                                                                    |
| 23  |                                                                                                    |
| 2-3 | ORDIGRAMES<br>10. RUE SULLY                                                                                                    |
|     | 8900 ETON<br>894 20 20<br>Inventaire Total en Prix Moyen Pondere<br>Au : 27 09 84                                                                                                    |
| E   | Ref Designation CIO CEST SIMALT PMP Valeor ST Mar                                                                                                    |
| 23  | APPLE2C         Ordinateur Apple//c         APP         1         6         5         1         8888.00         53328.00         1882           BENEF         BENEF         Simulation         ORD         4         0         2         1         450.00         0.00         250.00           CAISSOR         CAISSOR Factur - stock         ORD         5         5         1         2360.00         11800.00         18.62           DIALD         VER         7         0         10         140.00         0.00         33.33                                             |
| E   | DISQUE 2C         Lecteur disque//c         APP         2         5         3         1         2200 00         11000 00         1953           DISQUE2C         Lecteur disque//c         APP         2         5         3         1         3000 00         0         00         25:00           FACTURE         FACTURE + Gest clients         ORD         5         0         3         1         3000 00         300:00         19:51           HIF11         Chane Hift         HIF         8         1         10         2         3000 00         300:00         19:51 |
| EB  | IMAGEW Image Writer + kit APP 1 0 10 1 26000 00 26000 00 13 0-<br>LISA2 LISA2 512k D400k APP 1 1 1 1 26000 00 26000 00 13 0-<br>LISA2 10 LISA 2/10 512k P10M APP 1 1 1 1 30000 00 40000 00 19 8-<br>LISA2 512k P10M APP 1 1 1 1 35000 00 35000 00 12 28                                                                                                    |
| EB  | LISA 2         Clore 2/3 of a 1 of a 1         APP 2         0         1         1         9000 00         0.002/4 8:           MEMLISA         Memoire ad Lisa512k         MAN 5         999         0         1         0.00         0.00           MMMMM         7         MIC         6         3         4         1         1400 00         4200 00         25 53           MULT2C         Multiplan//c         MIC         6         3         4         1         400 00         15 02                                                                                   |
| E   | SAC2C         Sac transport//c         APP         9         2         1         4000         6000         6000         15 15           SOURIS2C         Souris Apple//c         APP         2         1         4         1         700.00         15 15           STAND2C         Pied moniteur//c         APP         9         -1         2         1         350.00         -350.00         20.45           STAND2C         Pied moniteur//c         APP         9         -1         2         1         1500.00         0.00         9.75                                 |
| E B | TELE2C         Moniteur Apple//c         APP 1         0         5         1         2500 00         1500 00         13 79           TELECOUL         Televiseur couleur         HIF         8         6         10         1         2500 00         1500 00         13 79                                                                                                    |
| EB  | Valeur total du stock 2007 Fr<br>Marge totale 41253 00 Fr<br>Marge moyenne 17 04 %<br>IAYET Alain                                                                                                    |
| EB  | 43 bis, rue des Festeux<br>43 Dis, rue des Festeux<br>100 DRUAY EN ARTOIS                                                                                                    |
| EB  | 62700 BICOL<br>Tel. (21) 62.57.22                                                                                                    |
| EB  |                                                                                                    |

On trouve de la gauche vers la droite :

Référence. Désignation, Code fournisseur, Code famille, Stock, Stock minimum, Alerte, Taux TVA, Prix moyen pondéré, Valeur du stock. Marge

NOTA : Dans la colonne alerte, on peut trouver :

- soit un blanc (rien d'anormal),
- soit « » (le stock est inférieur au stock minimum),
- soit « •• » (le stock est négatif).

Dans le cas ou une marge est inférieure à - 100 %, elle n'apparaît pas dans la colonne marge et est remplacée par un blanc.

Les autres états d'inventaire ont une structure analogue à celle décrite ci-dessus.

L'inventaire peut être long à éditer vu le nombre d'articles autorisé.

L'impression une fois terminée, le programme affiche les messages suivants

Insérez la disquette Programmes dans le Drive & pressez < RETURN >

Exécutez les instructions.

Insérez la disquette Fichiers dans le Drive & pressez < RETURN > Sélectionnez la fonction « LISTE ARTICLES ».

#### **Liste articles**

Martin Carlos Martin

F

FL.I.R

Frank P

a contration

A. H.

- Les listes articles sont des états que vous allez éditer périodiquement, suivant vos besoins.
- Le message suivant apparaît à l'écran

Insérez la disquette Programmes dans le Drive & pressez < RETURN >

#### Exécutez l'instruction.

L'écran suivant apparaît :

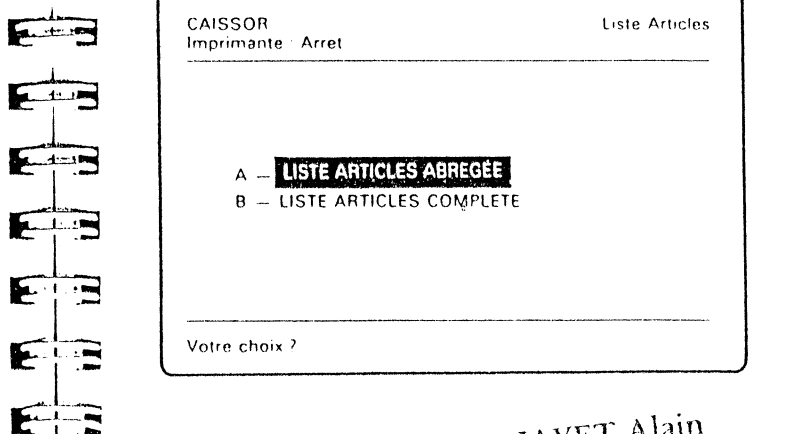

JAYET Alain 43 bis, rue des Festeux 62700 BRUAY EN ARTOIS Tél. (21) 62.57.22

54

La liste d'articles abrégée contient la référence, la désignation, le code fournisseur. le code famille, le prix de vente HT, le code TVA, le prix de vente TTC.

La liste d'articles complète contient toutes les informations concernant les articles

Selectionnez votre choix et tapez « RETURN »

L'écran ci-dessous apparaît

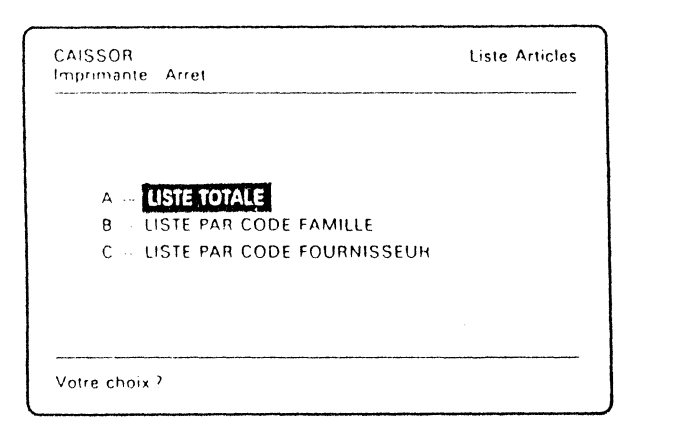

Il vous permet de définir les critères suivant lesquels vont être classés les articles au cours de l'édition.

Sélectionnez votre choix.

Le programme trie tous les articles avant impression.

and and AL. and a a. al ... Midume Li Mary Hidant Pro M. Sumin Midamit . Mar 

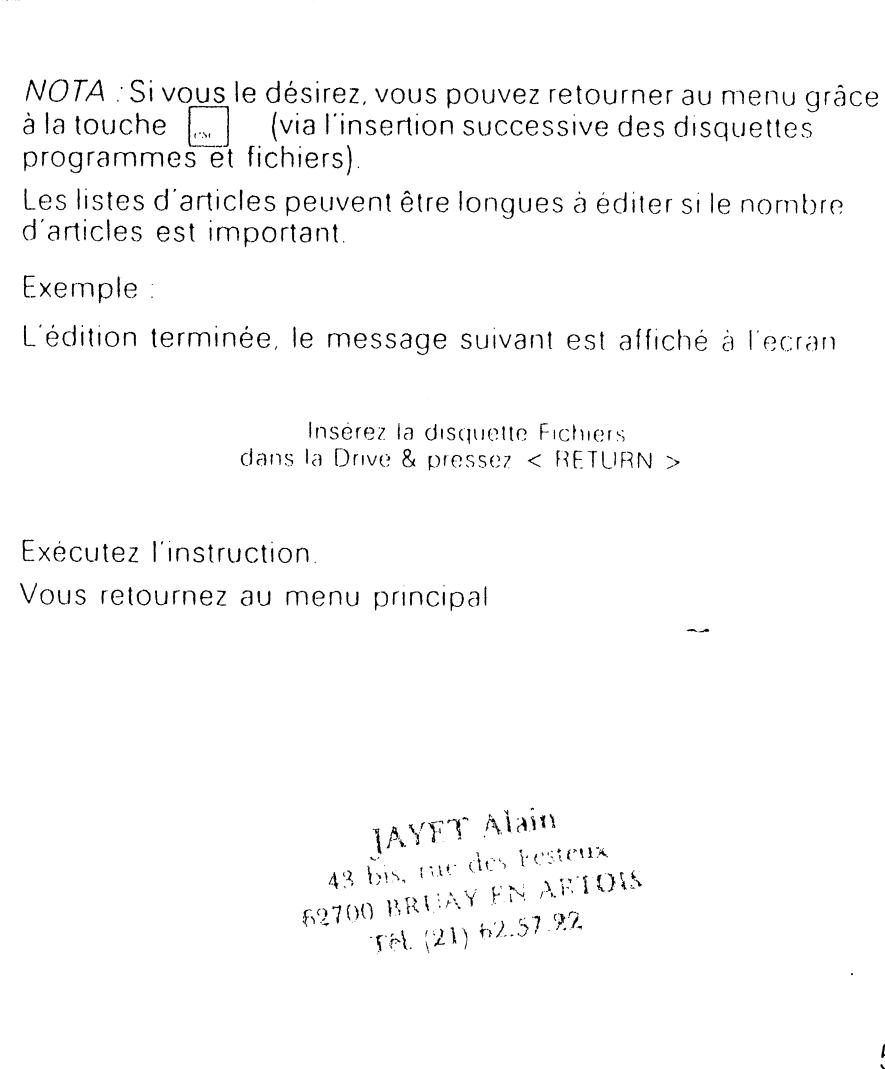

Chapitre 5:

Travaux spéciaux

Utiliser la clef

Annuler une facture ou un encaissement

Créer des articles manuels

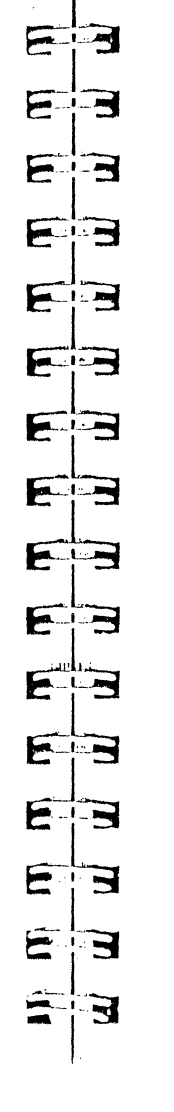

She all a lar

## UTILISATION DE LA FONCTION « CLEF »

La fonction « CLEF » est une fonction qui permet de protéger l'accès de certaines fonctions autres de « CAISSOR », comme le ferait la clef d'une caisse enregistreuse traditionnelle. Elle consiste à définir une clef qu'il faudra connaître pour accéder aux fonctions protégées.

A la livraison du produit, cette clef a la valeur « 0 ». Aucune fonction n'est alors protégée.

## Mise en service de la clef.

the second second second second second second

En utilisation normale de « CAISSOR », vous voudrez certainement protéger certaines fonctions. Vous devrez donc modifier la clef, c'est-à-dire introduire un nouveau code par l'intermédiaire de la fonction *« CLEF »*.

Pour cela, dès la mise en route de « CAISSOR » et à l'apparition du menu suivant

JAYET Alain 42 bis. nie des Festeuk 62700 BRHAY EN ARTO(S TH. (21) 62.57.93

| Applications                                                                   | Menu                             | 5-3                               |
|--------------------------------------------------------------------------------|----------------------------------|-----------------------------------|
|                                                                                | lain                             | <b>E</b> <sup>1.22</sup> <b>B</b> |
| A CAISSOR<br>B UTILITAIRES CAISSOR<br>C CLEE                                   | IAVET Ala Festeria               | E                                 |
|                                                                                | 43 bis, rue X El 51.22           | E                                 |
|                                                                                |                                  | E-B                               |
| Votre choix '                                                                  |                                  | E                                 |
| sélectionnez l'option <i>« CLEF »</i> .                                        |                                  | EB                                |
| Il apparait alors le message suivant                                           |                                  | EB                                |
| Modification de la clef : O                                                    | -OUI N- NON                      | E                                 |
| Choisissez l'option <i>« OUI »</i> .                                           |                                  | EB                                |
| Vous avez dès lors la possibilité de sa<br>(nombre compris entre 1 et 9999).   | isir une nouvelle clef           | EB                                |
| Suivez ensuite les instructions qui s'al<br>réapparition du menu.              | ffichent à l'écran, jusqu'à la   |                                   |
| A partir de ce moment-là, seule la per<br>pourra accéder à toutes les fonction | sonne connaissant la clef<br>is. | E                                 |
| 60                                                                             | ι.                               | E                                 |

NOTA : Il est conseillé de n'utiliser l'option « CLEF » qu a partir du moment où les utilisations journalières démarrent

## Mise hors service de la clef.

Ξ

B

Pour une raison ou une autre, vous pouvez être amene a neutraliser la fonction « CLEF »

Pour cela, dès la mise en route de « CAISSOR », et à l'apparition du premier menu, choisissez l'option « CLEF »

La question suivante apparaît a l'écran

Clef < >

Saisissez la clef en vigueur, au moment ou vous effectuez l'opération

Plusieurs cas peuvent se présenter

• le nombre saisi est la bonne clef : il apparait le message suivant

Modification de la clet » O OUL

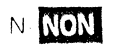

61

Choisissez l'option « OUL». Dès lors vous pouvez mettre la clef a

60

zero. Suivez ensuite les instructions qui s'inscrivent à l'écran, jusqu à la réapparition du menu. L'option « CLEF » n'est plus active

 le nombre saisi n'est pas la bonne clef. Aucun message d'erreur n'apparaît. Il est néanmoins impossible de neutraliser l'option « CLEF »

## Autorisation d'accès à « CAISSOR » si l'option « CLEF » est active.

Pour les utilisateurs ne connaissant pas la clef.

La mise en route du système reste inchangée. Néanmoins, les seules fonctions qui leur sont accessibles sont les suivantes

- CONSULTATION ARTICLE
- FACTURATION

A MARTINE TO THE TRANSPORTATION AND A STATE OF THE ADDRESS OF THE ADDRESS OF THE ADDRESS OF THE ADDRESS OF THE

• ENTREE / SORTIE CAISSE

Pour l'utilisateur qui connait la clef.

La mise en route du système doit obligatoirement passer par l'utilisation de la fonction *« CLEF ».* Donc à l'apparition du premier menu :

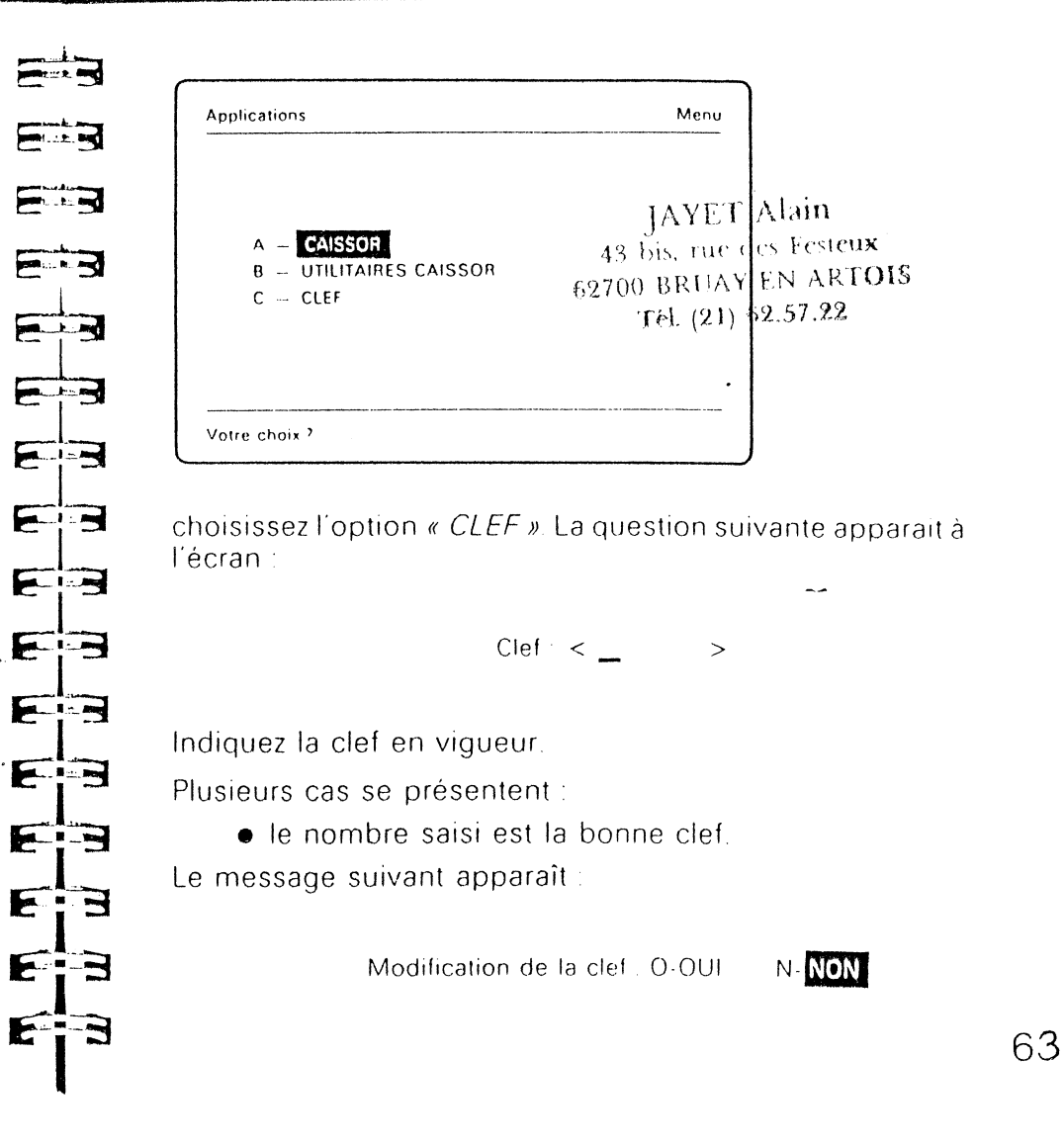

A MALANCINE COMPANY

Vous avez donc à cet instant la possibilité de modifier la clef, de la même manière que vous l'avez créée. En général vous ne modifierez pas cette clef. Tapez donc *« N »* 

Le menu reapparaît et vous pouvez sélectionner « CAISSOR ». Toutes les fonctions vous seront accessibles :

• le nombre saisi n'est pas la bonne clef.

Aucun message d'erreur n'apparaît. Néanmoins, les fonctions accessibles sont les mêmes que pour les utilisateurs non autorisés

#### Facturation négative

vous devez utiliser cette possibilité si

- vous désirez annuler une facture,
- un client vous rapporte un article et vous lui rendez son chèque, son argent...

Elle a pour conséquence de remettre les stocks et les statistiques à jour

Pour l'utiliser, il vous suffit de taper la facture que vous désirez annuler, avec des quantités négatives.

Exemple : « QUANTITE : < 4 > »devient « QUANTITE : < -4 > ». Reportez-vous à la fonction facturation.

M. Call ----and the second E-1-3 E EB

ATTENTION : Les statistiques ne doivent pas être négatives. Si c'était le cas, l'ordinateur afficherait des nombres sans signification.

#### JAYET Alain 43 his, rue des Festeux 52700 BRHAY EN ARTOIS TH. (21) 52 57.22

## Articles manuels

Par articles manuels, on entend articles qui permettent, en cours de facturation. l'introduction d'une désignation speciale

Pour les créer, vous devez créer une fiche avec pour désignation le caractère « ? ». Pour le reste de la fiche, procédez comme habituellement

Lorsque dans la facturation vous tapez sa référence le programme vous demande sa « *DESIGNATION* » puis son « *PRIX ACHAT HT* et enfin son « *PRIX VENTE* » (le prix de vente est HT ou TTC selon le mode de facturation dans lequel vous vous trouvez)

*NOTA* : Nous vous conseillons de créer un article manuel par codfamille et par code TVA utilisés. Cette méthode, simple, permet d'insérer pendant la facturation des articles non créés en mettant à jour les statistiques sans erreur de répartition

65

#### Annexes

- A Mise à jour des statistiques
- B Les calculs effectués par Caissor
- C Paramètres imprimante
- D Procédure de copie de disquette
- E Messages d'erreur
- F Conséquences de coupures
- G Les touches clavier à connaître absolument

Ces annexes permettent de développer certains points particuliers de la documentation, mais également de faire référence à l'environnement indispensable de Caissor.

## ANNEXE A MISE A JOUR DES STATISTIQUES

La gestion des statistiques peut être décrite à travers l'exemple suivant :

Supposons une société démarrant son exercice au premier janvier et désirant faire des statistiques mensuelles et annuelles, sachant que les statistiques journalières sont imposées.

Au tout début de l'exercice, toutes les statistiques doivent être mises à zéro.

1 — Statistiques journalières.

FIR

E

First

-1-3

Call and

E

EB

Endland

- 2 Statistiques mensuelles.
- 3 Statistiques annuelles.

A partir de là, à chaque fin de journée, les statistiques journalières qui contiennent le cumul de toutes les opérations de la journée, seront remises à zéro.

Leur contenu sera transféré simultanément dans les statistiques mensuelles et dans les statistiques annuelles.

A la fin de chaque mois, les statistiques mensuelles, qui contiennent le cumul de, toutes les opérations effectuées dans le mois, seront remises à zéro, après édition de l'état correspondant

De même pour les statistiques annuelles, à la fin de chaque exercice.

#### JAYET Alain 43 bis, rue des Festeux 62700 BRUAY EN ARTOIS Tél. (21) 62.57.22

67

## ANNEXE B LES CALCULS EFFECTUES PAR CAISSOR

## Création article

Le prix de vente TTC proposé après saisie du prix de vente HT est calculé de la façon suivante

PV TTC = PV HT . TVA

Si vous modifiez ce PV TTC, le PV HT est recalculé d'après la même formule

Même chose pour la modification d'articles

## **Consultation article**

Le Prix Moyen Pondéré (PMP) est utilisé pour la valorisation des stocks et pour le calcul de la marge réelle.

Le calcul du PMP est donné dans la rubrique « ENTREE DE STOCK »

Même chose pour la liste d'articles.

| 3         | Entrée de stocks                                                                          |                                        |
|-----------|-------------------------------------------------------------------------------------------|----------------------------------------|
|           | (1) PV HT proposé = PV HT initial • NPA / E                                               | )PA                                    |
| = 3       | où :NPA : nouveau prix d'achat<br>DPA : dernier prix d'achat                              |                                        |
| E         | (2) PV TTC proposé = PV HT choisi · TVA                                                   |                                        |
| 3         | Si ce PV TTC proposé est modifié, le PV HT sera<br>de (2).                                | recalcule a partir                     |
|           | Pour ce qui est du contenu des fichiers                                                   |                                        |
|           | <ul> <li>le NPA va devenir DPA</li> </ul>                                                 |                                        |
| 3         | le PV HT choisi est enregistré                                                            |                                        |
| -         | <ul> <li>le nouveau PMP est recalculé (puis enre<br/>suivante :</li> </ul>                | gistré) de la façon                    |
|           | $PMP1 = (PMP0 \cdot S0 + NPA \cdot S1)/(S0 + S1)$                                         | )                                      |
| 3         | où :<br>PMP1 : PMP calculé<br>PMP0 : PMP de l'ancien stock                                |                                        |
| 3         | S0 : l'ancien stock                                                                       |                                        |
| F         | S1 : le stock rajouté JAYET<br>43 bis, rue c                                              | Alain<br>les Fest <b>eux</b>           |
| 3         | Facturation62700 BRUAY<br>Tel. (21)                                                       | CEN ART <b>ois</b><br>62.57.2 <b>2</b> |
| ्य<br>- न | <ul> <li>(1) Prix total HT sans remise =<br/>somme des (Qtés • PV HT) calculés</li> </ul> |                                        |

69

pour chaque ligne de facture

- (2) Total TVA = Somme des totaux TVA pour chaque ligne de facture
- (3) Total remise = Somme des (Qté PV HT remise) calculés pour chaque ligne de facture

Total HT avec remise = (1) - (3) Net a payer = (1) + (2) - (3)

## Inventaire

La valeur du stock est exprimée suivant la nature de l'inventaire :

- en PMP
- en DPA
- en PV HT
- en PV TTC

La marge totale est calculée da la façon suivante :

 $M = Somme des ((PV HT - PMP) \cdot stock) calculés pour chacun$ des articles

La marge moyenne est calculée comme suit :

M movenne = 1 - PMP/(PMP + M)

où PMP PMP total du stock

Marge totale Μ

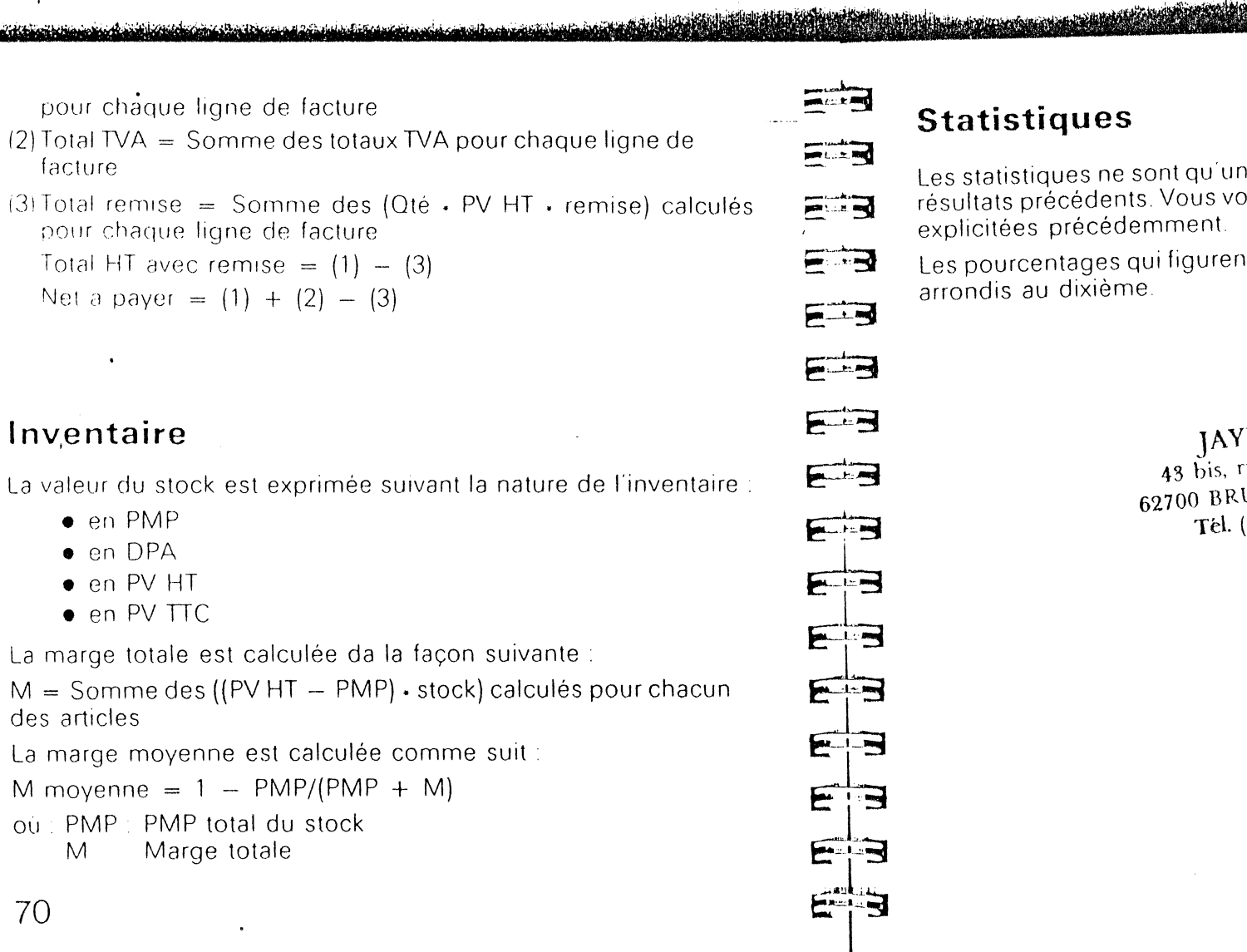

## **Statistiques**

Les statistiques ne sont qu'un récapitulatif au centime près des résultats précédents. Vous vous reporterez donc aux formules explicitées précédemment.

Les pourcentages qui figurent dans les différents tabléaux sont arrondis au dixième.

#### JAYET Alain 43 bis, rue des Festeux 62700 BRUAY EN ARTOIS Tél. (21) 62.57.22

71

## ANNEXE C PARAMETRES IMPRIMANTE

E

Entra

Fill

E

F

E

ALL B

E

E

E .....

E

E

E

Le logiciel CAISSOR a été conçu pour fonctionner avec l'imprimante IMAGEWRITER – ou SCRIBE d'APPLE – Dans ce cas, vous n'avez pas à intervenir sur la configuration de l'imprimante, c'est-à-dire sur ses paramètres de contrôle. Le seul paramètre que vous pouvez éventuellement changer, est le nombre de LF, c'est-à-dire le nombre de retours à la ligne que devra effectuer votre-imprimante en fin d'impression.

Nous vous conseillons donc cette configuration.

Toutefois, il est possible d'utiliser d'autres imprimantes. Adressez-vous alors à votre revendeur pour effectuer la nouvelle configuration de votre système.

#### Partie réservée aux revendeurs

Il est possible de connecter d'autres imprimantes :

 Pour connecter une imprimante 40 colonnes (pour les travaux ne nécessitant pas plus de 40 colonnes de large), il faut

Imprimante + Interface série sans déclenchement automatique de LF après la 40<sup>e</sup> colonne.

 Pour connecter une imprimante 80 colonnes ou plus (pour tous travaux), il faut : Imprimante + Interface série avec déclenchement automatique de LF après la 80<sup>e</sup> colonne.

Pour correspondre au contenu de la documentation Apple « Utilitaires Système », chapitre 4 le Numéro d'Identification de Produit (NIP) utilisé par CAISSOR est (166/1124)

Pour certaines imprimantes, il faudra modifier les paramètres de contrôle et utiliser pour cela l'option *« PARAM. IMPRIMANTE »* des Utilitaires de CAISSOR. Il est conseillé de se référer pour cela à la documentation du constructeur de l'imprimante.

Cette modification des paramètres s'effectue donc dans les utilitaires. Vous pouvez modifier

- « SLOT IMPRIMANTE ». C'est le port dans lequel se trouve
- la carte d'interface de l'imprimante (en général 1)
- « CONTROLES IMPRIMANTE ». Ce sont les contrôles à envoyer à l'imprimante pour la faire fonctionner correctement (faites précéder chaque contrôle par le caractère « ^ » et utilisez les caractères « ^ nº » ou « \* [ » pou le code « ESC ».
  - « NOMBRE DE LF ». Nombre de sauts de ligne à faire après une édition.

NOTA : lors d'une modification de ces paramètres, les anciens<br/>contrôles imprimante nej soffit pastaépris implicitement<br/>43 bis, rue des Festeux<br/>62700 BRUAY EN ARTOIS73Tél. (21) 62.57.22

JAYET Atain 43 bis, rue des Festeux 62700 BRUAY EN ARTOIS Tel. (21) 62.57.22

## ANNEXE D PROCEDURE DE COPIE DE DISQUETTES

ATTENTION : Il vous faut d'abord savoir que nous ne devez en aucun cas essayer de dupliquer la disquette Programmes car celle-ci est protégée ; elle risquerait de se détruire en cas d'essai de duplication (avec n'importe quel programme de copie).

En revanche, nous vous recommandons la duplication de votre disquette fichiers très régulièrement.

Pour cela, vous devez utiliser la disquette ProDos livrée avec votre Apple //C.

ATTENTION : Il existe deux versions de la disquette 'PRODOS :

- version américaine : elle sera très rapidement remplacée par la version française,
- version française : c'est la plus répandue.

Dans ce qui suit, nous présentons la méthode à suivre pour chacune des deux versions.

i han ta Airi mant .m A.L. A. ... a with A. ....

Jana and

## Version française

Pour faire une copie de la disquette « FICHIERS » vous devez

• mettre la disquette « UTILITAIRES » dans le lecteur de disque principal (si vous avez deux lecteurs).

The state of the second second second second second second second second second second second second second se

- allumer votre ordinateur ainsi que l'écran,
- dès qu'apparaît à l'écran le menu des applications, sélectionner la rubrique 5 « COPIER VOLUME »
- La question suivante va apparaître à l'écran

Où est votre disque source ? < LECTEUR INTEGRE > Lecteur externe

- Taper « RETURN » pour sélectionner le lecteur intégré
- La question suivante apparaît
  - Où est votre disque destination ? < LECTEUR INTEGRE > Lecteur externe

and the state of the state of the state

75

Si vous fonctionnez avec un seul lecteur, tapez simplement *« RETURN »*.

Si vous fonctionnez avec deux lecteurs, utilisez les touches puis *« RETURN »* pour sélectionner *« LECTEUR EXTERNE »* 

Le programme vous demande alors d'introduire vos disquettes dans les lecteurs respectifs que vous avez définis.

Il va ensuite vous demander le nom que vous désirez donner au nouveau volume, tout en vous proposant le nom de l'original, que vous ne devez pas modifier.

L'opération de recopie s'exécute et commence par un formatage de votre volume.

A la fin de l'opération, le menu des applications apparaît. Vous pouvez continuer ou bien sélectionner « 9 » pour quitter les utilitaires

## Version américaine

Pour faire une copie de la disquette Fichiers, vous devez

- mettre la disquette « PRODOS USER'S DISK » dans le lecteur de disque.
- allumer votre ordinateur ainsi que son écran.
- une fois le menu de Prodos apparu, vous devez sélectionner l'option « F » (« PRODOS FILER (UTILITIES) »).
- dans le menu « FILER UTILITIES » sélectionner l'option « V » (« VOLUME COMANDS »),
- dans ce menu, choisir l'option « C» *(« COPY A VOLUME »),*
- vous devez ensuite indiquer le port dans lequel se trouve chacun de vos lecteurs de disque ainsi que leur numéro
  - si vous possédez 2 « drives » acceptez les valeurs déjà inscrites.
- A .... -L: M Jan ... Maril 193 Sand's M S ..... A.L. R. Land A stress me

- dans le cas contraire, changez le deuxième numéro de drive de 2 en 1.
- vous devez maintenant insérer la disquette Fichiers original dans le lecteur de disque,
- puis vous devez accepter la zone suivante,
- le programme commence alors la duplication en vous demandant :
- si vous ne possédez qu'UN SEUL « DRIVE » d'insèrer successivement la disquette Fichiers ORIGINALE. la disquette Fichiers DUPLICATA, la disquette Fichiers ORIGINALE, la disquette Fichiers DUPLICATA
- si vous possédez DEUX « DRIVES » vous devez simplement insérer la disquette Fichiers DUPLICATA dans le « drive nº 2 » et le programme exécutera la copie tout seul.

JAYEY Alam 43 bis, one dos Festeux 62700 BRUAY EN ARTOIS Têl. (21) 62.57.22

## ANNEXE E MESSAGES D'ERREUR

F

and the second

Martin Mart

A.L.M

- Chanad Ho

Family P

a.m.

France P

A.L.

E.

R.L.

1 1.01 m

M. Accim

Il y a deux sortes de messages d'erreur :

- les messages accompagnés de « bips » sonores (du type « CETTE REFERENCE N'EXISTE PAS »),
- les messages qui font revenir au menu principal (DU TYPE « DISQUETTE ERREUR »).

Les messages du premier type étant assez explicites, nous ne traiterons que le deuxième type.

- » ERREUR « Erreur non connue
- » DISQUETTE ERREUR « Le programme n'a pas trouvé la bonne disquette, (vérifiez que vous n'avez pas oublié de changer de disquette lorsque le programme vous l'a demandé).
- » *ECRITURE PROTEGEE* « Votre disquette est protégée en écriture. (vous devez enlever le scotch de protection).
- » *DISQUE ERREUR «* La porte de votre « drive » est ouverte ou votre disquette est très abimée.
- » DISOUETTE PLEINE «Votre disquette est pleine, essayez de supprimer des articles inutiles.
- » *MEMOIRE PLEINE «* La mémoire de l'Apple est pleine (éteignez-le puis relancez le programme).
- » REFERENCE ERREUR «. Vous avez essayé de saisir une référence qui existe déjà.

- » FICHIER PLEIN «. Vous ne pouvez pas avoir en mémoire plus de 1 600 articles.
- » DATE ERREUR «. Vous avez rentré une mauvaise date.

NOTA : La plupart de ces messages ne doivent pas apparaître

JA YEY Alain 42 bis car dis Forma 52709 ERION EN ARTON 161 (21) 62.37.92

78

. Salah

#### 

1-1

Face B

Final Participation

A.L.

-----

Final

A such a

the chant and

-----

## ANNEXE F CONSEQUENCES EVENTUELLES DE MICRO-COUPURES

Il se peut qu'un jour votre ordinateur semble s'éteindre puis se rallumer. Ceci est la conséquence directe des micro-coupures (baisse de tension brutale et très courte).

Sachez tout d'abord que si votre disque ne fonctionne pas à l'instant où se produit la micro-coupure AUCUNE INFORMATION DU DISQUE N'EST PERDUE.

Dans le cas contraire (beaucoup moins probable), il se peut que *CERTAINS FICHIERS* de la disquette aient été perdus. Tout dépend du point où vous en étiez à l'instant où est survenue la coupure de courant.

- Si elle est intervenue EN COURS DE CREATION ARTICLE, MODIFICATION ARTICLE, CONSULTATION ARTICLE, LISTE ARTICLES, INVENTAIRE il est possible que ce soit la fiche en cours de création ou de consultation qui ait été perdue. D'autre part, il se peut qu'une partie plus ou moins grande du fichier contenant les articles soit détruite.
- Si vous vous trouviez EN COURS D'EDITION DE FACTURE il est probable que certaines informations des statistiques soient perdues.
- Si vous étiez DANS LES STATISTIQUES, il se peut que toutes les statistiques aient été détruites.

*NOTA* : Ces conséquences sont valables pour les coupures de courant normales, les *« CTRL RESET »* accidentels

Rappelons toutefois que si vous sauvegardez votre disquette « FICHIERS » régulièrement, les conséquences de telles perturbations, qui encore une fois ne sont que très accidentelles, ne peuvent en aucun cas être catastrophiques. Vous ne perdez dans tous les cas qu'une toute petite partie des informations de la journée, qu'il sera alors facile de ressaisir.

#### JAVET Alain 43 bis, rue des Festeux 62700 BRUAY EN ARTOIS Tél. (21) 62.57.22

80

## ANNEXE G LES TOUCHES CLAVIER A **CONNAITRE ABSOLUMENT**

## LA TOUCHE 0

Lorsque cette touche est enfoncée, toutes les lettres sont tapées en majuscules, et tous les caractères supérieurs des touches à deux caractères sont accessibles. Ceci vous permet notamment de taper les chiffres directement

ATTENTION : Pour utiliser CAISSOR, cette touche doit obligatoirement être enfoncée. Vérifiez toujours que c'est le cas avant de commencer à travailler.

## LES TOUCHES A ET A

Si la touche o est enfoncée, elles permettent d'accéder au caractère inférieur des touches à deux caractères

0 Fχ

donne (

si la touche 👦 🛛 n'est pas enfoncée, elles permettent d'accéder au caractère supérieur des touches à deux caractères

0

donne 5

LES TOUCHES DE DIRECTION Elles permettent :

• de déplacer le curseur sur l'écran afin d'effectuer des corrections ou de modifier des entrées

Ex. : Le mot « interrupteur » est affiché avec un seul « R » à l'écran :

< INTER<sup>'</sup>UPTEUR >

Utilisez la touche pour déplacer le curseur jusqu'au « R »

< INTER UPTEUR >

Tapez la lettre « R » Vous obtenez

Same in Ma

Same 1's May

-----

FB

Farth B

A. 1. .....

**IAYET** Alain 43 bis, rue des Festeux 62700 BRUAY EN ARTOIS Tel. (21) 62.57.22

< INTERR UPTEUR >

Tapez sur « RETURN ». Vous obtenez

المحافظ المتعاط والمسترجين والمعار

< INTERRUPTEUR >

82

Еx

Autre exemple . Le menu suivant est affiché à l'écran :

A -- **CAISSOR** B -- UTILITAIRES C -- CLEF

Pour sélectionner la fonction « *CLEF* », vous pouvez taper « *C* » puis « *RETURN* ». [...] Mais vous pouvez utiliser la touche [...] deux fois. Vous obtenez

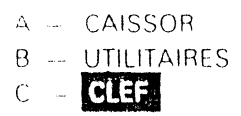

Tapez « *RETURN* » Vous avez sélectionné la fonction « CLEF ». LA TOUCHE « *RETURN* » 💭

Elle clôture chaque opération ou intervention au clavier (entrée de données ou saisie, modification d'une zone de données, déplacement du curseur sur une rubrique comme dans l'exemple ci-dessus). Dans le jargon informatique, on parle de « validation d'une saisie » Toute opération au clavier doit être suivie de la pression de la touche « *RETURN* » \_\_\_\_\_ pour être définitive.

Ex Dans l'exemple ci-dessus, vous avez sélectionné la fonction « *CLEF* » par déplacement du curseur sur la rubrique « *CLEF* » Pourtant, tant que vous n'avez pas validé par « *RETURN* » J

man the M Fil - AND E ----F E---3 F E.tever 3

fonction ne s'exécute pas et l'écran ci-dessus persiste

Autre exemple : Nous avons plus haut corrigé l'orthographe du mot « interrupteur ». Vous avez remarqué, si vous avez suivi l'opération sur votre écr<u>an, que tant que vous n'aviez pas actionné</u> la touche « *RETURN »*, ... la modification n'était pas enregistrée en mémoire (bien qu'elle l'ait été à l'écran)

LA TOUCHE « ESC » esc

Elle permet à tout moment de l'exécution d'une fonction de revenir au menu précédent

ATTENTION : Toutes les saisies que vous avez pu faire pendant l'exécution de la fonction, avant son interruption, ne seront pas prises en compte.

Ex. : Si dans le menu général des applications de CAISSOR, vous avez sélectionné par inadvertance la fonction « *CREATION ARTICLE »,* l'écran ci-dessous apparaît · · · · ·

JAYET Alain 48 bis. rue des Festeux 62700 BRHAY EN ARTOIS TEL (21) 62.57.22

| CAISSOR<br>Imprimante : Arret |   |   | <br>Creat-Article |   |   |
|-------------------------------|---|---|-------------------|---|---|
| Reference                     | < |   |                   | > |   |
| Designation                   | < | - |                   |   | > |
| Fournisseur                   | < |   | >                 |   |   |
| Code Famille                  | < | > |                   |   |   |
| Stock                         | < |   | >                 |   |   |
| Stock Minimum                 | < |   | >                 |   |   |
| Code TVA                      | < | > |                   |   |   |
| Prix Achat HT                 | < |   |                   | > |   |
| Prix Vente HT                 | < |   |                   | > |   |
| Prix Vente TTC                | < |   |                   | > |   |

Supposons que vous vous rendiez compte de votre erreur alors que vous êtes en train de saisir le *« STOCK MINIMUM »* (ce qui est peu probable, rassurez-vous), il vous suffit à ce moment là de taper *« ESC »* et le menu général des applications réapparaîtra. Vous n'aurez alors plus qu'à choisir la fonction que vous vouliez réellement sélectionner

ATTENTION : Ceci n'est toutefois possible que lorsque la fonction dans laquelle vous êtes attend une entrée de données de votre part (ex. : Stock minimum : < — >), l'ordinateur ne travaille pas. Si, par contre, la fonction que vous avez sélectionnée ne nécessite pas ou plus d'intervention de votre part (ex. : Vous avez fini l'entrée de données et l'ordinateur traite les informations), vous n'avez alors plus aucune possibilité de revenir en arrière.

Find E a stand Fair P F.I.R E F A.D. B. FIR ER EB EB EB

Ex. : Lors de la facturation, tant que vous n'avez pas validé par « RETURN » le mode de paiement que vous avez choisi, vous pouvez revenir au menu général des applications par la touche « ESC ». Dès lors que vous avez dépassé ce cap, vous ne pouvez plus revenir en arrière et l'ordinateur travaille seul. Il va éditer la facture et éditer à l'écran le montant net à payer

## la touche 🗔

Elle vous permet de faire passer le commutateur Marche/Arrêt de l'imprimante (en haut à gauche de l'écran) de la position Marche à la position Arrêt et inversement, Ce commutateur n'agit que pour deux fonctions :

• consultation article

43 bis, rue des Festeux 62700 BRUAY EN ARTO**IS** Tél. (21) 62.57.22

Si vous voulez par exemple éditer une fiche d'articles à l'écran. il vous suffit de mettre le commutateur en position Arrêt à l'aide de la touche

#### LA TOUCHE « DELETE »

• statistiques

Elle permet d'effacer le caractère se trouvant directement à la gauche du curseur. Après effacement, le curseur prend la place du caractère.

Les autres touches spéciales du clavier de l'APPLE II C ne vous seront pas directement utiles pour l'application qui nous concerne. Nous vous conseillons toutefois de consulter la documentation APPLE afin de vous familiariser avec le reste du clavier.

## LA TOUCHE « »

Elle doit être utilisée pour la saisie de nombres décimaux, à la place de la virgule

| EB  |                  |
|-----|------------------|
| E   | CONFIGUR         |
|     | DISQUETTE        |
| EB  |                  |
| -3  | DRIVE<br>EDITION |
| E-3 | ENTREE           |
|     | IMPRIMAN         |
| EB  |                  |
| E-3 | INTERFACE        |
| 2-3 |                  |
| EB  | LOGICIEL         |
|     |                  |
| 23  | -                |
|     |                  |

## INDEX

| GURER . | Adapter un matériel à une application particulière.                                                                                                    |                  |
|---------|----------------------------------------------------------------------------------------------------|------------------|
| ETTE :  | Mémoire externe de stockage d'information<br>La disquette active est la disquette utilisée<br>pour travailler (par opposition aux disquette<br>de sauvegarde).                                                                            | IS<br>'S         |
| •<br>•  | Lecteur de disquettes                                                                                                    |                  |
| N       | Retranscription d'un certain nombre<br>d'informations à l'écran ou sur imprimante                                                                                                    | Ş                |
| E       | Voir saisie                                                                                                    |                  |
| MANTE   | Conforme : les paramètres de-contrôle<br>permettant les transferts d'informations de<br>mémoire de l'ordinateur à celle de<br>l'imprimante sont corrects « On line » - sous<br>tension                                                    | la<br>s          |
| FACE    | Organe de liaison permettant un transfert<br>d'informations de l'ordinateur à son<br>périphérique (imprimante, lecteur de<br>disquette, etc).                                                                                             |                  |
| IEL :   | Ensemble de programmes conçus dans un<br>commun et pouvant être, par le biais de<br>développements appropriés, adaptés à une<br>utilisation particulière. Par abus de langage<br>parlera souvent de logiciel à la place de<br>IAYET Alain | but<br>e<br>. on |
|         | 43 bis, rue des Festeux<br>62700 BRUAY EN ARTOHS<br>761 (21) 62.57.22                                                                                                    | 89               |
|         |                                                                                                    |                  |

|--|--|

-----

E

E

ER

5-3

EB

E-3

ER

EB

ER

ER

ER

EB

ER

EB

|              | progiciel, qui est un ensemble de programmes<br>figés pour une application.                                                                      |
|--------------|----------------------------------------------------------------------------------------------------|
| MENU .       | Liste de rubriques parmi lesquelles l'utilisateur est amené à choisir.                                                                           |
| PORT         | Interface entre l'ordinateur central et<br>l'imprimante.                                                                                         |
| SAISIE       | Transmission d'une information à l'ordinateur par l'intermédiaire du clavier.                                                                    |
| SAUVEGARDE : | Action de faire passer un certain nombre<br>d'informations de la mémoire volatile de<br>l'ordinateur au support physique qu'est la<br>disquette. |
| UTILITAIRE   | Ensemble de programmes permettant<br>l'exécution de fonctions indépendantes<br>(copie de<br>disquettes, etc.);                                   |
| VALIDER      | Rendre définitive une saisie par pression de la touche <i>« RETURN »</i> .                                                                       |

NOTES

JAYET Alain 43 bis, rue des Festeux 62700 BRUAY EN ARTOIS Tél. (21) 62.57.22

90